# SISTEMA DE INFORMAÇÃO DO CÂNCER (SISCAN)

# Módulo 1

Apresentação, controle de acesso, fluxo de informação, integração com outros sistemas, vinculação

# SISTEMA DE INFORMAÇÃO DO CÂNCER (SISCAN)

Módulo 1

Apresentação, controle de acesso, fluxo de informação, integração com outros sistemas, vinculação

> Rio de Janeiro, RJ INCA 2021

2021 Instituto Nacional de Câncer José Alencar Gomes da Silva/ Ministério da Saúde.

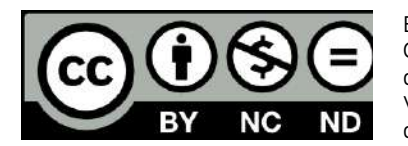

Esta obra é disponibilizada nos termos da Licença Creative Commons – Atribuição – Não Comercial – Compartilha igual 4.0 Internacional. É permitida a reprodução parcial ou total desta obra, desde que citada a fonte. Esta obra pode ser acessada, na íntegra, na Biblioteca Virtual em Saúde Prevenção e Controle de Câncer (http://controlecancer.bvs.br/) e no Portal do INCA (http://www.inca.gov.br).

Tiragem: eletrônica

#### Elaboração, distribuição e informações

MINISTÉRIO DA SAÚDE INSTITUTO NACIONAL DE CÂNCER JOSÉ ALENCAR GOMES DA SILVA (INCA) Coordenação de Prevenção e Vigilância (Conprev) Divisão de Detecção Precoce e Apoio à Organização de Rede Rua Marquês de Pombal, 125, Centro, Rio de Janeiro – RJ Cep 20230-240 Tel.: (21) 3207-5500

E-mail: siscan@inca.gov.br www.inca.gov.br

Organizadores

Caroline Madalena Ribeiro

#### Equipe de elaboração

Caroline Madalena Ribeiro Maria Beatriz Kneipp Dias Jeane Glaucia Tomazelli

#### Colaboradores

Adriana Atty Arn Migowski Maria Asuncion Sole Pla Mônica de Assis

#### Edição

COORDENAÇÃO DE ENSINO Serviço de Educação e Informação Técnico-Científica Área de Edição e Produção de Materiais Técnico-científicos Rua Marquês de Pombal, 125, Centro, Rio de Janeiro – RJ Cep 20230-240 Tel.: (21) 3207-5500

#### Edição e produção editorial

Christine Dieguez

#### Copidesque e revisão

Rita Rangel de S. Machado

Capa, projeto gráfico e diagramação Mariana Fernandes Teles

### Normalização e catalogação

COORDENAÇÃO DE ENSINO Serviço de Educação e Informação Técnico-científica Núcleo do Sistema Integrado de Bibliotecas

Normalização bibliográfica e ficha catalográfica Juliana Moreira (CRB 7/7019)

I59s Instituto Nacional de Câncer José Alencar Gomes da Silva. Sistema de informação do câncer (Siscan) : módulo 1 : apresentação, controle de acesso, fluxo de informação, integração com outros sistemas, vinculação / Instituto Nacional de Câncer José Alencar Gomes da Silva. – Rio de Janeiro : INCA, 2021.

49 p. : il. color.

ISBN 978-65-88517-26-0 (versão eletrônica)

1. Neoplasias. 2. Sistema de informação em saúde. 3. Comunicação em saúde. 1. Título.

CDD 616.994

Catalogação na fonte - Serviço de Educação e Informação Técnico-científica

#### Títulos para indexação

**Inglês:** Cancer information system (Siscan) – Revised, expanded and updated version. Module 1 - Presentation, access control, information flow, System integration, linking

**Espanhol:** Sistema de información del cáncer (Siscan): Versión revisada, ampliada y actualizada. Módulo 1 - Presentación, control de acceso, flujo de información, integración con otros sistemas, vinculación

# SUMÁRIO

| Lista de Ilustrações                                                                | 6  |
|-------------------------------------------------------------------------------------|----|
| Lista de Siglas                                                                     | 9  |
| Sistema de Informação do Câncer                                                     | 10 |
| Módulo 1                                                                            | 12 |
| Apresentação                                                                        | 12 |
| O Sistema de Informação do Câncer                                                   |    |
| Controle de acesso                                                                  | 13 |
| Como realizar o cadastro no SCPA?                                                   |    |
| Alteração de cadastros no SCPA e exclusão de perfis do Siscan                       |    |
| Alteração de perfil do Siscan                                                       |    |
| Solicitação de acesso ao Siscan                                                     | 15 |
| Como autorizar acesso ao Siscan?                                                    | 17 |
| Perfis de acesso ao Siscan                                                          | 20 |
| Usuários com mais de um perfil de acesso                                            |    |
| Fluxo de informação                                                                 | 22 |
| Integração do Siscan com outros sistemas de informação                              | 24 |
| Cadastro Nacional de Estabelecimentos de Saúde (CNES)                               | 24 |
| Como verificar se os dados dos estabelecimentos estão corretos?                     |    |
| Serviços terceirizados                                                              | 27 |
| Profissionais responsáveis pela solicitação de exames e liberação de laudos no CNES | 27 |
| Solicitação de Mamografia                                                           |    |

| Utilização do sistema por outros profissionais (digitação)                        |           |
|-----------------------------------------------------------------------------------|-----------|
| Integração com o Cadweb                                                           |           |
| Definir regionais de saúde e intramunicipais                                      | 33        |
| Regionais de Saúde                                                                |           |
| Intramunicipais                                                                   | 34        |
| Passo a passo para criar regionais e intramunicipais                              | 34        |
| Vinculação de unidades de saúde a prestadores de serviços                         | <b>38</b> |
| Passo a passo para realizar a vinculação                                          |           |
| Período de vínculo                                                                |           |
| Preenchimento rápido da data inicial e da data final                              |           |
| Pesquisa de vínculo                                                               | 44        |
| Editar ou alterar vínculo                                                         | 45        |
|                                                                                   |           |
| Excluir unidade de saúde vinculada                                                | 46        |
| Excluir unidade de saúde vinculada<br>Alerta de alteração ou edição de vinculação | 46<br>46  |

# LISTA DE ILUSTRAÇÕES

# Figuras

| Figura 1 - Acesso ao Siscan: cadastro de novo usuário                                                                                                    | 13            |
|----------------------------------------------------------------------------------------------------|---------------|
| Figura 2 - SCPA Usuário: cadastro de novo usuário – informar e-mail                                                                                               | 13            |
| Figura 3 - SCPA: preenchimento dos dados cadastrais                                                                                                    | 14            |
| Figura 4 - Excluir perfil no SCPA                                                                                                    | 15            |
| Figura 5 - SCPA Usuário: solicitar acesso aos sistemas                                                                                                    | 16            |
| Figura 6 - SCPA Usuário: detalhamento da esfera                                                                                                    | 16            |
| Figura 7 - Tela SCPA Usuário: autorização de acesso ao Siscan pendente aguardando liberação pelo profis<br>responsável                                            | ssional<br>17 |
| Figura 8 - SCPA Sistema: liberação de acessos                                                                                                    | 18            |
| Figura 9 - SCPA Sistema: seleção de usuário para liberação de acesso                                                                                              | 18            |
| Figura 10 - SCPA Sistema: autorização de acesso                                                                                                    | 18            |
| Figura 11 - Diagrama da hierarquia de acessos                                                                                                    | 19            |
| Figura 12 - Tela do Siscan: usuário com dois perfis de acesso                                                                                                    | 22            |
| Figura 13 - Usuário com perfil de acesso a dois estabelecimentos de saúde diferentes                                                                              | 22            |
| Figura 14 - Fluxo das informações no Siscan                                                                                                    | 23            |
| Figura 15 - Página do CNES: consulta estabelecimento                                                                                                    | 25            |
| Figura 16 - Tela CNES: acessar Ir para Ficha                                                                                                    | 26            |
| Figura 17 - Tela CNES: verificando serviço e classificação                                                                                                    | 26            |
| Figura 18 - Exemplo de prestador que terceiriza serviço de citopatologia                                                                                          | 27            |
| Figura 19 - Ao informar o cartão SUS, o sistema carrega os dados de identificação do paciente                                                                     | 32            |
| Figura 20 - Busca do cartão SUS pelo nome do usuário na base de dados do Siscan                                                                                   | 32            |
| Figura 21 - Nenhum registro localizado na base do Siscan. <i>Link</i> para acesso à pesquisa no Cadweb                                                            | 33            |
| Figura 22 - Coordenação estadual vinculando município à regional (primeira imagem) e coordenação mu vinculando unidade de saúde à intramunicipal (segunda imagem) | nicipal<br>34 |
| Figura 23 - Criar regionais                                                                                                    | 34            |

| Figura 24 - Pesquisando regionais                                                                     | 35 |
|----------------------------------------------------------------------------------------------------|----|
| Figura 25 - Criando uma regional                                                                      | 35 |
| Figura 26 - Selecionando os municípios que compõem uma regional                                       | 36 |
| Figura 27 - Selecionando as unidades de saúde que compõem uma intramunicipal                          | 36 |
| Figura 28 - Visualizando as regionais existentes                                                      | 36 |
| Figura 29 - Editando uma regional                                                                     | 37 |
| Figura 30 - Alterando os municípios que compõem uma regional                                          | 37 |
| Figura 31 - Tela para fazer vinculação                                                                | 39 |
| Figura 32 - Novo vínculo                                                                              | 39 |
| Figura 33 - Pesquisa de prestador de serviço pelo nome                                                | 39 |
| Figura 34 - Selecionar tipo de exame que será enviado para o prestador                                | 40 |
| Figura 35 - Nenhuma unidade de saúde está vinculada a esse prestador para o tipo de exame selecionado | 40 |
| Figura 36 - Seleção de unidades a serem vinculadas                                                    | 41 |
| Figura 37 - Selecionando todas as unidades                                                            | 41 |
| Figura 38 - Unidades de saúde a serem vinculadas                                                      | 42 |
| Figura 39 - Preenchimento da data                                                                     | 43 |
| Figura 40 - Finalizando a vinculação                                                                  | 43 |
| Figura 41 - Unidades de saúde vinculadas ao prestador de serviço                                      | 44 |
| Figura 42 - Alterando o vínculo                                                                       | 45 |
| Figura 43 - Editando o vínculo                                                                        | 45 |
| Figura 44 - Confirmação de alteração                                                                  | 45 |
| Figura 45 - Alerta de novos vínculos                                                                  | 46 |
|                                                                                                    | 10 |

# Quadros

| Quadro 1 - Funcionalidades dos perfis no Siscan                                                   | 20 |
|---------------------------------------------------------------------------------------------------|----|
| Quadro 2 - Códigos de serviço e classificação que devem estar registrados no CNES dos prestadores |    |
| de serviço de acordo com o tipo de exame realizado                                                | 25 |

| Quadro 3 - Relação de profissionais responsáveis pela coleta do exame citopatológico do colo do útero28          |
|----------------------------------------------------------------------------------------------------|
| Quadro 4 - Relação dos profissionais habilitados para liberar laudos do exame citopatológico do colo<br>do útero |
| Quadro 5 - Relação dos profissionais citotécnicos responsáveis pelo screnning                                    |
| Quadro 6 - Relação de profissionais responsáveis pela coleta do exame histopatológico do colo do útero           |
| Quadro 7 - Relação de profissionais responsáveis pelo laudo do exame histopatológico do colo do útero            |
| Quadro 8 - Relação de profissionais responsáveis pela coleta do exame citopatológico de mama                     |
| Quadro 9 - Relação de profissionais responsáveis pelo laudo do exame citopatológico de mama                      |
| Quadro 10 - Relação de profissionais responsáveis pela coleta do exame histopatológico de mama                   |
| Quadro 11 - Relação de profissionais responsáveis pelos laudos do exame histopatológico de mama                  |
| Quadro 12 - Relação de profissionais responsáveis pelos laudos de mamografia                                     |

# LISTA DE SIGLAS

BPA – Boletim de produção ambulatorialBPA-I – Boletim de produção ambulatorialindividualizado

- Cadweb Cadastro Nacional de Usuários do SUS
- CBO Código Brasileiro de Ocupações
- CEA Coordenação Estadual Administrativa
- CEM Coordenação Estadual Master
- CET Coordenação Estadual Técnica
- CFA Coordenação Federal Administrativa
- CFM Coordenação Federal Master
- CFT Coordenação Federal Técnica
- CIM Coordenação Intramunicipal Master
- CIT Coordenação Intramunicipal Técnica
- CMA Coordenação Municipal Administrativa
- CMM Coordenação Municipal Master
- CMT Coordenação Municipal Técnica
- CNES Cadastro Nacional de Estabelecimentos de Saúde
- CNS Cartão Nacional de Saúde
- CPF Cadastro de Pessoa Física
- CRM Coordenação Regional Master
- CRT Coordenação Regional Técnica
- DATASUS Departamento de Informática do Sistema Único de Saúde
- GM/MS Gabinete Ministerial do Ministério da Saúde
- INCA Instituto Nacional de Câncer José Alencar Gomes da Silva
- MEQ Monitoramento externo da qualidade
- PSA Prestador de Serviço Administrativo
- PSM Prestador de Serviço Master
- PST Prestador de Serviço Técnico
- PSTC Prestador de Serviço Terceiro

SCPA – Sistema de Cadastro e Permissão de Acessos

Sigtap – Sistema de Gerenciamento da Tabela de Procedimentos, Medicamentos e Órteses, Próteses e Materiais Especiais do Sistema Único de Saúde

Siscan – Sistema de Informação do Câncer

Siscolo – Sistema de Informação do Câncer do Colo do Útero

Sismama – Sistema de Informação do Câncer de Mama

- SUS Sistema Único de Saúde
- UF Unidade da Federação
- USA Unidade de Saúde Administrativa
- USM Unidade de Saúde Master
- UST Unidade de Saúde Técnica

# SISTEMA DE INFORMAÇÃO DO CÂNCER

Os elevados índices de incidência e mortalidade por câncer do colo do útero e de mama no Brasil, com grande variabilidade entre os Estados, levaram o Ministério da Saúde a organizar ações nacionais voltadas para a prevenção e o controle desses cânceres em todos os níveis de atenção.

A organização do programa de controle do câncer do colo do útero no Brasil iniciou com a elaboração de um estudo--piloto desenvolvido pelo Ministério da Saúde, em parceria com organismos nacionais e internacionais. Esse piloto, denominado Viva Mulher, foi implantado entre janeiro de 1997 e junho de 1998, em seis localidades (Curitiba, Brasília, Recife, Rio de Janeiro, Belém e Sergipe) e era voltado para mulheres entre 35 e 49 anos que nunca haviam feito o exame preventivo ou que estavam sem fazer há mais de três anos.

Em 1998, o Ministério da Saúde instituiu o Programa Nacional de Combate ao Câncer do Colo do Útero, por meio da Portaria do Gabinete Ministerial do Ministério da Saúde (GM/MS) nº 3.040, e foram iniciadas ações para formulação de diretrizes e estruturação da rede assistencial na detecção precoce do câncer de mama.

A organização dos serviços para a prevenção e a detecção precoce desses cânceres exige monitoramento e avaliação constantes das ações de saúde realizadas com vistas a reduzir os indicadores de mortalidade por essas neoplasias. Para tanto, entende-se que os sistemas de informação são ferramentas indispensáveis à gestão dos programas de saúde por subsidiarem tomadas de decisão embasadas no perfil epidemiológico e na capacidade instalada de cada localidade.

O Instituto Nacional de Câncer José Alencar Gomes da Silva (INCA), em parceria com o Departamento de Informática do Sistema Único de Saúde (DATASUS), entendendo a importância de subsidiar os programas nacionais de controle dos cânceres do colo do útero e de mama, por meio de dados pertinentes, desenvolveu, para eles, sistemas de informação.

O Sistema de Informação do Câncer do Colo do Útero (Siscolo) foi implantado nacionalmente em 1999, pela Portaria nº 408, de 30 de agosto. Em 2006, o sistema sofreu uma mudança substancial para incorporar a atualização da *Nomenclatura Brasileira de Laudos Citopatológicos* (INSTITUTO NACIONAL DE CÂNCER JOSÉ ALENCAR GOMES DA SILVA, 2012). No ano de 2008, por meio da publicação da Portaria da Secretaria de Atenção à Saúde do Ministério da Saúde (SAS/MS) nº 779, foi estabelecida a implantação do Sistema de Informação do Câncer de Mama (Sismama).

Ambos foram definidos como sistemas de informações oficiais do Ministério da Saúde, utilizados para o fornecimento dos dados informatizados dos procedimentos relacionados à detecção precoce e à confirmação diagnóstica dessas neoplasias na rede do Sistema Único de Saúde (SUS).

Em 2011, foi iniciado o processo de elaboração do Sistema de Informação do Câncer (Siscan), um novo sistema de informações que integra e substitui o Siscolo e o Sismama, trazendo modificações importantes para fortalecer sua utilização no planejamento e na avaliação das ações de controle dos cânceres do colo do útero e mama no Brasil. Como principais mudanças, destacam-se seu desenvolvimento em plataforma *web*, a identificação das usuárias pelo cartão SUS, facilitando o seguimento das mulheres, e a possibilidade de utilização pelas unidades de saúde

informatizadas que podem fazer a solicitação de exames, visualizar os resultados e acompanhar as mulheres com exames alterados (seguimento).

Esta é uma versão revista, atualizada e ampliada do Manual Preliminar do Siscan, lançado em 2013. A presente versão tem por objetivo apoiar a implementação do Siscan, auxiliando os profissionais envolvidos nas ações de detecção precoce dos cânceres do colo do útero e de mama a utilizarem o sistema.

A revisão foi elaborada em quatro módulos, editados separadamente e descritos a seguir:

- 1. Apresentação, controle de acesso, fluxo de informação, integração com outros sistemas, vinculação.
- 2. Exames e faturamento.
- 3. Seguimento.
- 4. Monitoramento externo da qualidade.

Na presente publicação, será abordado o módulo 1.

# MÓDULO 1

# Apresentação

# O Sistema de Informação do Câncer

O Siscan é a versão em plataforma web que integra o Siscolo e o Sismama.

No sistema, são registrados os exames de rastreamento e investigação diagnóstica dos cânceres do colo do útero e de mama, assim como informações sobre condutas diagnósticas e terapêuticas relativas ao seguimento dos casos positivos e/ou alterados. As principais funções do Siscan são: sistematizar e arquivar as informações referentes aos exames de rastreamento e investigação diagnóstica dos cânceres do colo do útero e de mama; fornecer laudos padronizados; selecionar e arquivar amostras dos exames citopatológicos do colo do útero para monitoramento externo da qualidade (MEQ); facilitar o processo de seguimento de mulheres com exames alterados, além de fornecer dados para monitoramento e avaliação das ações de controle dos cânceres do colo do útero e de mama.

O Siscan está integrado ao Sistema de Cadastro e Permissão de Acessos (SCPA), ao Cadastro Nacional de Usuários do SUS (Cadweb) e ao Cadastro Nacional de Estabelecimentos de Saúde (CNES). As integrações facilitam sua utilização e reduzem a necessidade de digitação de informações no sistema. Por outro lado, requerem dos responsáveis pelo sistema, nas secretarias e estabelecimentos de saúde, conhecimento e articulação com outros setores.

Considerando as diferentes realidades nacionais, o sistema atende a distintos cenários de informatização, que serão descritos neste manual (fluxo da informação).

Entre as principais vantagens do sistema com relação aos antigos Siscolo e Sismama, está a agilidade no fluxo de dados, uma vez que as informações ficam disponíveis em tempo real na Internet. No momento em que a unidade de saúde faz a solicitação do exame pelo Siscan, essa fica visível para que o prestador de serviço possa incluir o resultado. Quando o laudo é liberado pelo prestador, a unidade de saúde solicitante pode visualizá-lo. Após o encerramento de competência pelo prestador de serviço, as informações epidemiológicas são exportadas automaticamente para a base nacional, minimizando perdas de informação.

O Siscan gera o boletim de produção ambulatorial (BPA), arquivo criado no encerramento de competência e utilizado para o faturamento dos procedimentos registrados no sistema. Além dos anteriormente faturados pelo Siscolo e pelo Sismama – exame citopatológico cervicovaginal (02.03.01.001-9), anatomopatológico do colo uterino/biópsia (02.03.02.008-1), mamografia (02.04.03.003-0), mamografia bilateral para rastreamento (02.04.03.018-8), anatomopatológico de mama/biópsia (02.03.02.006-5) e anatomopatológico de mama/peça cirúrgica (02.03.02.007-3) – foram incluídos, no Siscan, os procedimentos: anatomopatológico do colo uterino/peça cirúrgica (02.03.02.002-2), citopatológico cervicovaginal rastreamento (02.03.01.008-6) e controle de qualidade do exame citopatológico cervicovaginal/microflora (02.03.01.007-8).

# Controle de acesso

Por ser um sistema on-line, o acesso ao Siscan é realizado por meio de *login* e senha. O cadastrado de novos usuários é realizado pelo SCPA. Somente após cadastro no SCPA, o usuário deve solicitar acesso ao Siscan. Usuários que já possuem cadastro no SCPA, em razão da utilização de outros sistemas de informação do Ministério da Saúde, não precisam realizar outro cadastro, basta solicitar acesso ao Siscan.

## Como realizar o cadastro no SCPA?

Figura 1 - Acesso ao Siscan: cadastro de novo usuário

Acesse a página do Siscan (saúde.gov.br/Siscan) e clique no o link cadastro de novo usuário (Figura 1).

|                          | E-mail:•                                                                               |
|--------------------------|----------------------------------------------------------------------------------------|
|                          | Senhari #                                                                              |
|                          | Não sou um robô<br>reCAPTOHA<br>Privacitade - Terrica<br>Acessar<br>Estguesceu a Senha |
| ATENÇÃO                  |                                                                                        |
| ACESSO AOS SISTEMAS: É n | ecessário que o usuário informe o seu e-mail e se <mark>n</mark> ha.                   |

Fonte: Brasil, 2019.

Você será direcionado para a página do SCPA Usuário (Figura 2), onde deve informar o e-mail que será cadastrado para utilização do sistema. Recomenda-se que seja utilizado um e-mail individual, evitando-se e-mails utilizados por grupos de pessoas, como e-mail gerais de laboratórios ou de secretarias de saúde. Assim, evita-se também que, ao mudar de posto de trabalho, o usuário necessite alterar o cadastro no sistema.

| SCPA Usuário<br>Sciencia de Cadostre e Pormissão de Acesco    | A. A A+ O | ? Aeeda 🔺 Página inidal ⊠Contato © Paciñes do Covern<br>V3.6: |
|---------------------------------------------------------------|-----------|---------------------------------------------------------------|
| Incio -> Cadastro de novo usuário<br>Cadastro de novo usuário |           |                                                               |
| E-mai*                                                        |           |                                                               |
|                                                               |           | Voltar Avançar                                                |

Fonte: Brasil, c2014b.

Após informar o e-mail, clique em *avançar* e preencha o formulário com seus dados pessoais. Os campos marcados com asterisco são obrigatórios (Figura 3).

Figura 3 - SCPA: preenchimento dos dados cadastrais

| luenuncaça  | 10                                                         |                  |                     |        |
|-------------|------------------------------------------------------------|------------------|---------------------|--------|
| Número do ( | Cartão Nacional de Saŭde (Para adquirir compareça a uma Ur | nidade de Saúde) |                     |        |
| F-mail*     |                                                            |                  |                     |        |
| usuario@si  | iscan.ooxbr                                                |                  |                     |        |
| Nome*       |                                                            |                  |                     | CPF*   |
|             |                                                            |                  |                     |        |
| Pais"       |                                                            |                  | Passaporte          |        |
| BRASIL      |                                                            | 4                |                     |        |
|             |                                                            |                  |                     |        |
| Compleme    | nto                                                        |                  |                     |        |
| Sexo*       |                                                            |                  | Raga/Cor            |        |
|             |                                                            |                  | SEM INFORMAÇÃO      | ý.     |
| Örgão/Unida | ada"                                                       |                  | Cargo*              |        |
|             |                                                            |                  |                     |        |
|             |                                                            |                  |                     |        |
| Localidade  |                                                            |                  |                     |        |
| UF/Estado*  |                                                            |                  | Município *         |        |
| Salecione   |                                                            | Ú.               | Selecione           | ن<br>ن |
| Endereço R  | Residencial                                                |                  |                     |        |
| CEP*        |                                                            |                  | Baime*              |        |
| ( del )     |                                                            |                  |                     |        |
| Enderecollo | ogradouro*                                                 |                  | Complemento         |        |
|             | - periodici                                                |                  |                     |        |
|             |                                                            |                  |                     |        |
| Telefones   |                                                            |                  |                     |        |
| DDI         | DDD* Telefone* Ramal                                       |                  |                     |        |
|             |                                                            |                  |                     |        |
| DDD         | Fax: DDD Celular                                           |                  |                     |        |
|             |                                                            |                  |                     |        |
|             |                                                            |                  |                     |        |
| Senha aces  | 550                                                        |                  |                     |        |
| Senha *     |                                                            |                  | Confirmação senha * |        |
|             |                                                            |                  |                     |        |

Fonte: Brasil, c2014b.

Para os perfis de unidade de saúde e prestador de serviço, o campo *Cartão Nacional de Saúde* (cartão SUS) é obrigatório para acessar ao Siscan. Os campos *nome, sexo e município de nascimento* devem ser iguais aos constantes no cadastro do cartão SUS. No campo *localidade*, informe a Unidade da Federação (UF) e o município de nascimento, iguais aos informados no cartão SUS.

O SCPA permite o cadastro de apenas **um e-mail por Cadastro de Pessoa Física (CPF)**. Assim, usuários que utilizem o Siscan em postos de trabalho distintos (exemplo: usuário trabalha em uma unidade de saúde A, uma unidade de saúde B e uma coordenação estadual) devem solicitar acesso ao Siscan utilizando o mesmo cadastro no SCPA para cada um dos diferentes perfis.

A senha deve conter seis caracteres alfanuméricos. O sistema diferencia letras maiúsculas e minúsculas. Ao finalizar o cadastro, o usuário receberá um e-mail para confirmação. Após clicar no *link* enviado por e-mail, o cadastro no SCPA estará concluído e o usuário poderá solicitar acesso ao Siscan.

Para acessar o manual completo do SCPA, clique no link ajuda, disponível no canto superior da tela inicial do sistema.

# Alteração de cadastros no SCPA e exclusão de perfis do Siscan

Para alterar os dados pessoais cadastrados no SCPA, o usuário deve acessar o sistema e clicar na opção *Dados do usuário*. Os campos e-mail e CPF não podem ser alterados, e, quando houver necessidade de alteração, o usuário deve entrar em contato com a coordenação por e-mail para solicitar a alteração.

Quando o profissional é desligado de suas atividades no Siscan, não é necessário excluir o cadastro no SCPA, uma vez que esse pode ser utilizado para acesso a outros sistemas do Ministério da Saúde. Para excluir o perfil do Siscan, o usuário deve acessar o SCPA e, na página inicial, clicar no ícone da lixeira, referente ao perfil que será excluído, na coluna *opção* (Figura 4). Além disso, o responsável pela autorização do acesso pode alterar a participação do usuário que não utiliza mais o sistema para *rejeitado* ou *não*, seguindo os mesmos passos realizados para a autorização.

| Mostrar | 10 🔍                             |                  |                            |                |                          | Filtro                   |                          |     |
|---------|----------------------------------|------------------|----------------------------|----------------|--------------------------|--------------------------|--------------------------|-----|
| Sigla   | Sistema ÷                        | Autorização<br>o | Perfil ¢                   | Esfora 0       | Descrição da Esfera<br>0 | Data de Solicitação<br>¢ | Data de Autorização<br>© | Opç |
| SISCAN  | Sistema de Informações do Câncer | Sim              | Coordenação Federal Master | Esfera Federal | BRASIL/                  | 23/05/2013               | 19/03/2018               | (   |

Fonte: Brasil. c2014b.

Figura 4 - Excluir perfil no SCPA

# Alteração de perfil do Siscan

Quando o usuário muda de perfil (por exemplo: deixa de atuar em uma unidade de saúde e passa a atuar em uma coordenação) ou de estabelecimento (desliga-se de uma unidade de saúde e passa a trabalhar em outra), é necessário solicitar acesso ao Siscan novamente para o novo perfil ou estabelecimento. Não é necessário alterar ou excluir o cadastro no SCPA. O perfil de acesso que não será mais utilizado pode ser excluído.

### Solicitação de acesso ao Siscan

Após as etapas acima, com a ativação do cadastro, acesse o SCPA (https://scpaweb-usuario.saude.gov.br/datasusscpaweb-usuario/). Na tela inicial, informe seu *login* e senha cadastrados anteriormente. Clique em *Solicitar acesso aos sistemas* (Figura 5) e escolha a opção *Siscan – Sistema de Informações do Câncer*.

#### Figura 5 - SCPA Usuário: solicitar acesso aos sistemas

| CODA                     | Usuário                              |                                 | A+ A A+ @                          | ? Ajuda 🔺 Página inicial 🖓 Padrões | do Governo 🕒 Sa    |
|--------------------------|--------------------------------------|---------------------------------|------------------------------------|------------------------------------|--------------------|
| SUPA                     | Sistema de Cadastro e Permissão      | o de Acesso                     |                                    | O CAROLINE                         |                    |
| Dedos do Usuário         | Solicitar Acesso ans Sistemas        | Allerar Senha                   |                                    | Tempo resta                        | nte: 19 min 35 seg |
| Inicio 🔹 Sistemas Dispon | sivelis                              |                                 |                                    |                                    |                    |
| Sistemas Dispo           | nivels                               |                                 |                                    |                                    |                    |
| Filtro por nome o        | u sigle do sistema                   |                                 |                                    |                                    |                    |
| AEQ - Sistema            | a de Avaliação Externa da Qualidad   | 0                               |                                    |                                    |                    |
| APURASUS -               | SISTEMA DE GESTÃO E APURAÇ           | ÃO DE CUSTOS DO SUS             |                                    |                                    |                    |
| ARGUS - Siste            | ema de Gestão e Acompanhamento       | o dos Processos de Aquisição de | Insumos Estretégicos para Saúde    |                                    |                    |
| AUDITACART               | AS - Audita Cartas/DENASUS - Aud     | iltoria Cartas                  |                                    |                                    |                    |
| BGSICONVEN               | (S - Base Gerencial do SICONV do     | FNS                             |                                    |                                    |                    |
| 🗐 BSE - Boletim          | de Serviço Eletrônico                |                                 |                                    |                                    |                    |
| CARTASUS -               | Sistema que permite o registro das   | informações respondidas pelos   | pacientes do SUS sobre a sua inter |                                    |                    |
| CCAD - Comp              | lexidade do Cuidado na Alenção D     | omiciliar                       |                                    |                                    |                    |
| CDAM - Certifi           | icado de Direito a Assistência Médio | C8                              |                                    |                                    |                    |
| DGMP - DigiS             | us-Gmp                               |                                 |                                    |                                    |                    |
| C E-GITS - Gest          | ão Eletrônica de Processos de Inco   | rporação de Tecnologias no SU   | ŝ                                  |                                    |                    |
| EMENDAS - A              | mbiente Parlamentar                  |                                 |                                    |                                    |                    |
| E-ORG2 - Sist            | iama de Estrutura Organizacional     |                                 |                                    |                                    |                    |
| ESADENS - S              | ervico de Assinatura Digital do FNS  |                                 |                                    |                                    |                    |

Fonte: Brasil, c2014b.

Para escolher o perfil de acesso adequado, veja, no item *Perfis de Acesso* (página 20), as funcionalidades disponíveis para cada perfil.

No campo *justificativa*, descreva detalhadamente suas atribuições e necessidade de autorização para utilização do sistema, com o objetivo de facilitar a avaliação e aprovação pelo profissional responsável pela liberação de acessos.

Após selecionar o perfil e preencher a justificativa, o sistema exibirá uma tela para detalhamento da esfera. Preencha as informações sobre sua localidade de atuação de acordo com o perfil selecionado (UF, regional, município, CNES do estabelecimento) (Figura 6).

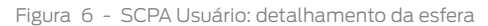

| CODA                    | Usuário                         |               | A- A A= 0 | ? Ajuda 🔺 Página Inicial 🛛 Padrões | to Governo 🕞 Sa    |
|-------------------------|---------------------------------|---------------|-----------|------------------------------------|--------------------|
| SUPA                    | Sistema de Cadastro e Permissão | de Acesso     |           | • CAROLINE                         |                    |
| Dados do Usuário        | Solicitar Acesso aos Sistemas   | Alterar Senha |           | Tempo resta                        | nler 19 min 32 seg |
| Inicio + Detalhamento i | da Estera                       |               |           |                                    |                    |
| Detalhamento            | da Esfera                       |               |           |                                    |                    |
| Description de Dalai    |                                 |               |           |                                    |                    |
| BRASIL                  |                                 |               |           |                                    |                    |
| Pesquisa de Estad       | lo/UF:                          |               |           |                                    |                    |
| Selecione .             |                                 |               |           |                                    |                    |
| Regional Saúde          |                                 |               |           |                                    |                    |
| Selecione               |                                 |               |           |                                    |                    |
| Pesquisa de Munic       | sipio:                          |               |           |                                    |                    |
| Selecione .             |                                 |               |           |                                    |                    |
| Estabelecimento d       | e Saúde:                        |               |           |                                    |                    |
| Solociana               |                                 |               |           |                                    |                    |
|                         |                                 |               |           | Voltor                             | Finalizar          |

Fonte: Brasil, c2014b.

Finalizada a solicitação de acesso ao sistema, a autorização fica pendente (Figura 7) até que o profissional responsável pela liberação autorize o acesso do usuário.

Figura 7 - Tela SCPA Usuário: autorização de acesso ao Siscan pendente aguardando liberação pelo profissional responsável

| <ul> <li>Solicitação le</li> </ul> | ta com sucesso! Atenção: Par         | a acessar o sist | ema, ags | aande até que a Soli          | citer | ão de acesso seja a | iutoria    | izada pelo Gesto  | n.                     | ane |
|------------------------------------|--------------------------------------|------------------|----------|-------------------------------|-------|---------------------|------------|-------------------|------------------------|-----|
| SEALBERT, VO                       | DO AO SCIA                           |                  |          |                               |       |                     |            |                   | 5                      | ۲   |
| Montrar 10 ·                       |                                      |                  |          |                               |       |                     |            | Filtro:           |                        |     |
| SIGLA DO                           | SISTEMA                              | AUTORIZAÇÃO      | PERFL    | ESPERA                        | .0    | DESCRIÇÃO DA        | DAT<br>SOL | ta de la contação | ΟΑΤΑ DE<br>ΑυτοπιτΑςλο | 0   |
| SISCAN                             | Sistema de informações do<br>Clincer | Pendente         | Anatiota | Estera Ministèrio da<br>Saúde |       |                     | 13/5       | /04/2013          |                        |     |
| Mostrando 1 à 1 d                  | le 1 registro(x)                     |                  |          |                               |       |                     | nos        | a mari            | (ceremo ) in           |     |
|                                    |                                      |                  |          |                               |       |                     |            |                   |                        |     |

Fonte: Brasil, c2014b.

**ATENÇÃO:** se o profissional necessita de mais de um perfil no Siscan, ele deve realizar a solicitação de acesso para cada unidade ou estabelecimento onde trabalha, utilizando o mesmo *login* cadastrado no SCPA

#### Como autorizar acesso ao Siscan?

A liberação de acessos ao Siscan segue uma hierarquia de acordo com os perfis de acesso, detalhada na Figura 11. Em resumo, o acesso do perfil coordenação estadual master é liberado pelo perfil de coordenação federal. O acesso dos perfis coordenação municipal master e coordenação regional master são liberados pelo perfil de coordenação estadual. Os perfis prestador de serviço master e unidade de saúde master são liberados pela coordenação municipal ou estadual gestoras desses estabelecimentos. Para cada tipo de perfil, o usuário master libera os acessos de técnicos e administrativos e usuários administrativos liberam acessos de técnicos. Logo, perfis técnicos podem ser liberados pelos perfis master ou administrativo.

A autorização de acessos é realizada pelo SCPA Sistema. Usuários com perfil master e administrativo devem seguir os passos descritos abaixo para liberarem acessos:

- 1. Acessar o SCPA Sistema (<u>https://scpaweb-sistema.saude.gov.br/datasus-scpaweb-sistema</u>).
- **2**. Clicar em *sistemas* (Figura 8).
- 3. Escolher o Sistema para o qual deseja liberar o acesso (Siscan) (Figura 8).
- 4. Clicar em usuário do sistema indicado pelo símbolo 🧕 (Figura 8).
- 5. Pesquisar o usuário para o qual deseja liberar o acesso ou selecionar a partir da lista (Figura 9).
- 6. Clicar em *alterar* indicado pelo símbolo 🧭 (Figura 9).
- 7. Alterar a participação do usuário (sim, não ou rejeitado) e justificar (Figura 10).

#### Figura 8 - SCPA Sistema: liberação de acessos

| SCPA                       | Sistema<br>Sistema de Cadastro e Permissão de Acesso | ****0 | P Ajuda A Página Inidal D)Padotes do Gov     O CAROLINE | ento 🕀 Sak<br>V3.6.2 |
|----------------------------|------------------------------------------------------|-------|---------------------------------------------------------|----------------------|
| Sistemas Relatório         |                                                      |       | Tempo restante: 19                                      | min 10 seg           |
| ida + Sistemas<br>Sistemas |                                                      |       |                                                         |                      |
| Mostrar 10 v               |                                                      |       | Films                                                   |                      |
| Sigla +                    | Sistema                                              |       | 0 Opções                                                | . Ŧ.                 |
| SISCAN                     | Sistema de Informações do Câncer                     |       | 1.6                                                     | 0                    |
| Mostrando 1 a 1 de 1       | regletro (s)                                         |       |                                                         | (dime)               |

Fonte: Brasil, c2014a.

Figura 9 - SCPA Sistema: seleção de usuário para liberação de acesso

| Sistema             |               |                     |          |       |            |                             |     |       |
|---------------------|---------------|---------------------|----------|-------|------------|-----------------------------|-----|-------|
|                     |               |                     |          |       |            |                             |     |       |
| Sigla               | Sistema       |                     |          |       |            |                             |     |       |
| SISCAN              | Sistema de in | lormações do Cáncer |          |       |            |                             |     |       |
|                     |               |                     |          |       |            |                             |     |       |
| Pesquisa            |               |                     |          |       |            |                             |     |       |
| Nome do Usudelo     |               |                     |          |       | CPF        |                             |     |       |
|                     |               |                     |          |       |            |                             |     |       |
| E-mail              |               |                     |          |       | Número C   | artão Nacional de Saúde     |     |       |
|                     |               |                     |          |       |            |                             |     |       |
| Perfi               |               |                     |          |       | Esforas    |                             |     |       |
| Selecione           |               |                     |          | ~     |            |                             |     | - 14  |
| Descrição da Estera |               |                     |          |       | Participaç | io -                        |     |       |
|                     |               |                     |          |       | Selector   | 10,                         |     |       |
|                     |               |                     |          |       |            |                             |     |       |
|                     |               |                     |          |       |            |                             |     | _     |
|                     |               |                     |          |       |            | Ling                        | •   |       |
| lostrar 10          |               |                     |          |       |            | Lim                         | - ( | Pesqu |
| ostrar 10 ~         | 0             | Participação 0      | Perfit 0 | Ester | . 0        | Lini<br>Descrição da Esfera | •   | Pesqu |

Fonte: Brasil, c2014a.

No exemplo a seguir (Figura 10), a solicitação de acesso foi rejeitada pois o usuário não selecionou o perfil adequado. O gestor deve sempre justificar o aceite ou não da liberação do acesso.

#### Figura 10 - SCPA Sistema: autorização de acesso

| José da Silva                               |                              |                     |             | E.:                 |
|---------------------------------------------|------------------------------|---------------------|-------------|---------------------|
| 5-Mali*                                     |                              |                     |             |                     |
| josesilva@saude.br                          |                              |                     |             |                     |
| Portil                                      |                              |                     | Esfora      |                     |
| Coordenação Federal Administrativa          |                              | Ψ.                  | Estera Fede | ana)                |
| Cargo                                       | Talafana                     | Descripão da Estara |             |                     |
| Coordenador                                 |                              | BRASIL/             |             |                     |
| Participação Ativa                          |                              | Data da Solicitação |             | Data de Autorização |
| 🔿 Sim 🔿 Não 🔿 Pendente                      | Rejeitado                    | 03/04/2019          |             | 08/04/2019          |
| lustificativa solicitante                   |                              |                     |             |                     |
| Coordenador do programa de controle de      | câncer no município X        |                     |             |                     |
|                                             |                              |                     |             |                     |
| austricativa gostor                         |                              |                     |             |                     |
| O usuário deve solicitar o perfil de acesso | coordenação municipal master |                     |             |                     |
|                                             |                              |                     |             |                     |

Fonte: Brasil, c2014a.

#### Na Figura 11, são apresentados os perfis e a hierarquia de acessos do Siscan.

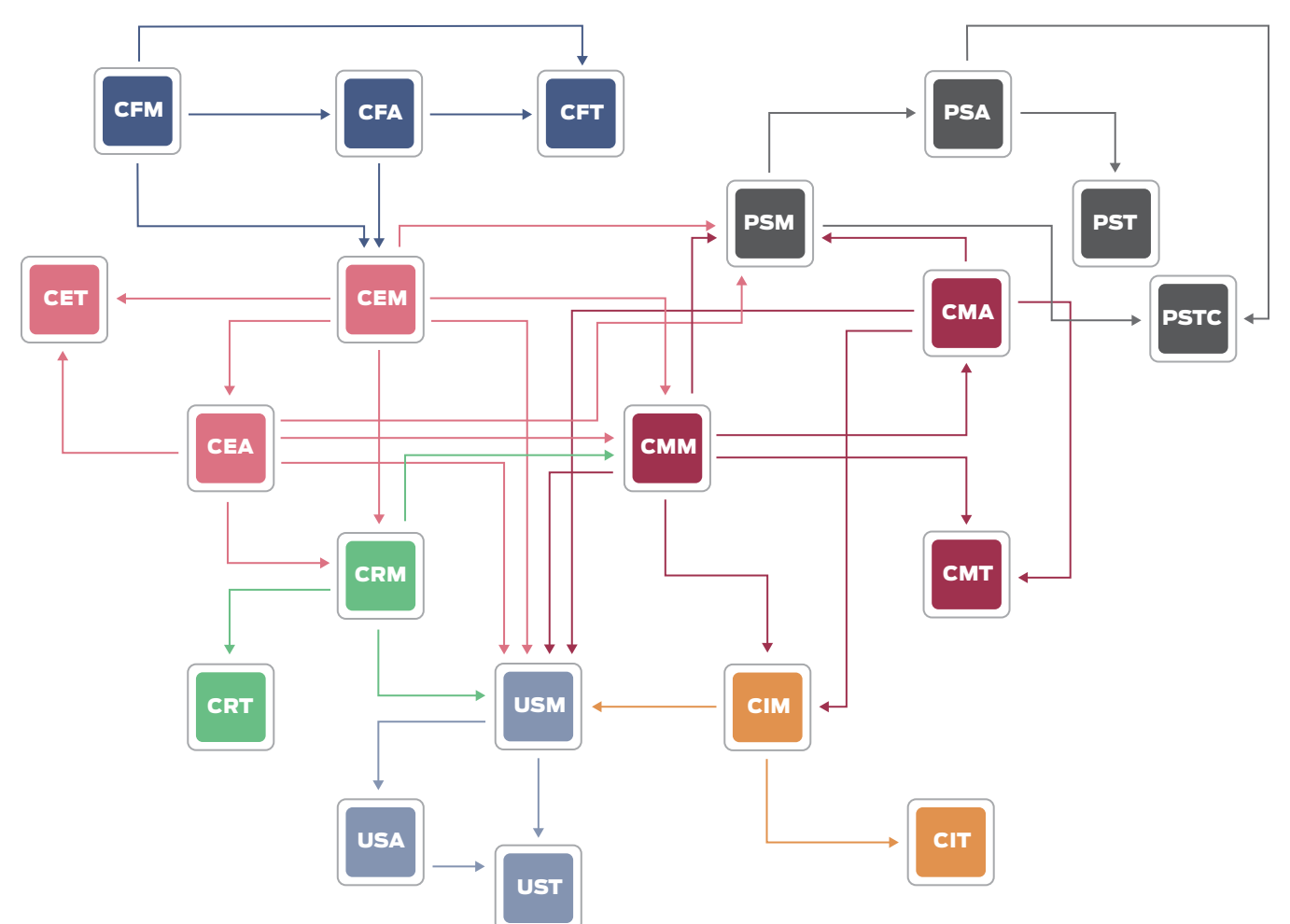

Figura 11 - Diagrama da hierarquia de acessos

#### Legenda:

- **CFM –** Coordenação Federal Master
- CFA Coordenação Federal Administrativa
- **CFT –** Coordenação Federal Técnica
- **CEM –** Coordenação Estadual Master
- **CEA –** Coordenação Estadual Administrativa
- **CET –** Coordenação Estadual Técnica
- **CRM –** Coordenação Regional Master
- CRT Coordenação Regional Técnica
- **CMM –** Coordenação Municipal Master
- **CMA –** Coordenação Municipal Administrativa
- **CMT –** Coordenação Municipal Técnica

Fonte: Brasil, c2014a.

**CIM** – Coordenação Intramunicipal Master **CIT** – Coordenação Intramunicipal Técnica **PSM** – Prestador de Serviço Master **PSA** – Prestador de Serviço Administrativo

- **PST –** Prestador de Serviço Técnico
- **PSTC –** Prestador de Serviço Terceiro
- **USM –** Unidade de Saúde Master
- **USA –** Unidade de Saúde Administrativa
- UST Unidade de Saúde Técnica

# Perfis de acesso ao Siscan

O Siscan possui perfis de acesso diferenciados que permitem a visualização de funcionalidades específicas para os tipos de estabelecimentos de saúde ou níveis de gestão. Por isso, antes de solicitar o acesso ao sistema, observe cuidadosamente o Quadro 1 para identificar o perfil mais adequado às suas atribuições.

| Quadro | 1 | _ | Funciona | alidades | dos | nerfis no | Siscan  |
|--------|---|---|----------|----------|-----|-----------|---------|
| Quadio |   |   |          | liuuues  | uus | pernano   | JISCUIT |

| Esfera    | Perfil | Funcionalidades                                                                                                    |
|-----------|--------|----------------------------------------------------------------------------------------------------|
|           | CFM    | - Autorizar acesso de CFA, CFT, CEM<br>- Acessar relatórios gerenciais e de MEQ<br>- Visualizar laudos<br>- Visualizar seguimento                                                                                                    |
| FEDERAL   | CFA    | - Autorizar acesso de CFT, CEM<br>- Acessar relatórios gerenciais e de MEQ<br>- Visualizar laudos<br>- Visualizar seguimento                                                                                                    |
|           | CFT    | - Acessar relatórios gerenciais e de MEQ<br>- Visualizar laudos<br>- Visualizar seguimento                                                                                                    |
|           | CEM    | <ul> <li>Autorizar acesso de CEA, CET, CRM, CMM, PSM, USM</li> <li>Acessar relatórios de MEQ</li> <li>Visualizar laudos</li> <li>Gerenciar seguimento</li> <li>Gerenciar regionais</li> <li>Gerenciar MEQ</li> <li>Vincular prestador de serviço – unidade de saúde</li> <li>Destravar laudos</li> </ul>                   |
| ESTADUAL  | CEA    | <ul> <li>Autorizar o acesso de CET, CRM, CMM, PSM, USM</li> <li>Acessar relatórios de MEQ</li> <li>Visualizar laudos</li> <li>Gerenciar seguimento</li> <li>Gerenciar regionais</li> <li>Vincular prestador de serviço – unidade de saúde</li> <li>Destravar laudos</li> </ul>                                             |
|           | CET    | - Acessar relatórios gerenciais<br>- Acessar relatórios de MEQ<br>- Visualizar laudos<br>- Gerenciar seguimento                                                                                                    |
|           | CRM    | - Autorizar o acesso de CRT, CMM, PSM, USM<br>- Visualizar laudos<br>- Gerenciar seguimento                                                                                                    |
|           | CRT    | - Visualizar laudos<br>- Gerenciar seguimento                                                                                                    |
| MUNICIPAL | СММ    | <ul> <li>Autorizar o acesso de CMA, CMT, PSM, USM</li> <li>Acessar relatórios de MEQ (todos)</li> <li>Gerenciar MEQ</li> <li>Visualizar laudo</li> <li>Gerenciar seguimento</li> <li>Gerenciar coordenações intramunicipais</li> <li>Vincular prestador de serviço – unidade de saúde</li> <li>Destravar laudos</li> </ul> |

continua

|           | СМА  | <ul> <li>- Autorizar acesso de CMT, PSM, USM</li> <li>- Acessar relatórios de MEQ (todos)</li> <li>- Visualizar laudo</li> <li>- Gerenciar seguimento</li> <li>- Gerenciar coordenações intramunicipais</li> <li>- Vincular prestador de serviço - unidade de saúde</li> <li>- Destravar laudos</li> <li>- Gerenciar exames</li> </ul> |
|-----------|------|----------------------------------------------------------------------------------------------------|
| MUNICIPAL | СМТ  | - Acessar relatórios de MEQ<br>- Visualizar laudos<br>- Gerenciar seguimento<br>- Gerenciar exames                                                                                                    |
|           | CIM  | - Autorizar o acesso de CIT<br>- Autorizar USM<br>- Visualizar laudos<br>- Gerenciar seguimento<br>- Gerenciar exames                                                                                                    |
|           | CIT  | - Visualizar laudos<br>- Gerenciar exames<br>- Gerenciar seguimento                                                                                                    |
| -         | PSM  | - Autorizar o acesso de PSA, PST, PSTC<br>- Gerenciar exames<br>- Visualizar laudos<br>- Encerrar competência<br>- MEQ: acesso à lista de lâminas a serem monitoradas                                                                                                    |
|           | PSA  | <ul> <li>Autorizar o acesso de PST, PSTC</li> <li>Gerenciar exames</li> <li>Visualizar laudos</li> <li>Encerrar competência</li> <li>MEQ: acesso à listagem de lâminas a serem monitoradas</li> </ul>                                                                                                    |
|           | PST  | - Gerenciar exames<br>- Visualizar laudos                                                                                                    |
|           | PSTC | - Gerenciar exames<br>- Visualizar laudos                                                                                                    |
|           | USM  | - Autorizar o acesso de USA, UST<br>- Gerenciar exames<br>- Gerenciar seguimento<br>- Visualizar laudos<br>- Destravar laudos                                                                                                    |
| -         | USA  | - Autorizar o acesso de UST<br>- Gerenciar exames<br>- Gerenciar seguimento<br>- Visualizar laudos<br>- Destravar laudos                                                                                                    |
|           | UST  | - Gerenciar exames<br>- Visualizar laudos                                                                                                    |

Fonte: Elaboração INCA.

# Usuários com mais de um perfil de acesso

Quando um profissional atua em serviços diferentes, como em dois laboratórios de citopatologia distintos (prestador de serviço) ou em uma unidade de saúde e em uma coordenação municipal, será necessário solicitar o acesso para

dois (ou mais) perfis distintos (vide Solicitação de acesso ao Siscan, página 15). Observe que, na etapa de solicitação de acesso, na Figura 5, é necessário especificar o CNES do estabelecimento. Após ter seus acessos autorizados, ao fazer o login no sistema, o usuário será direcionado para uma tela em que deve escolher o perfil de trabalho daquele momento (Figura 12).

| Figura 1 | 12 - | - Tela | do | Siscan: | usuário | com | dois | perfis | de | acesso |
|----------|------|--------|----|---------|---------|-----|------|--------|----|--------|
|----------|------|--------|----|---------|---------|-----|------|--------|----|--------|

| SISCA | N<br>Гормаção do câncer     |                                                                   |  |
|-------|-----------------------------|-------------------------------------------------------------------|--|
|       | INFORME O PERFIL NO QUAL DE | SEIA ACESSAR O SISTEMA                                            |  |
|       | INFORME SEU PERFIL          | Coordinauglio Infrastatat Recinca<br>Recistadol da Serviço Rautor |  |
|       |                             | Voltar                                                            |  |

Fonte: Brasil, 2019.

Se o usuário possui acesso a mais de um estabelecimento de saúde com o mesmo tipo de perfil (exemplo: unidade de saúde master em dois CNES distintos) ele será direcionado para a tela na qual deve informar o estabelecimento de saúde que deseja acessar no momento (Figura 13).

Figura 13 - Usuário com perfil de acesso a dois estabelecimentos de saúde diferentes

| INFORME O PRESTADOR DE SERVIÇO DE ATUAÇÃO                                    |                |
|------------------------------------------------------------------------------|----------------|
| INFORME SEU PRESTADOR DE SERVIÇO<br>Prestador de Serviço:                    |                |
| Selecionar                                                                   | Service Voltar |
| HOSPITAL DAS CLINICAS - 0000396<br>PATOLOGISTAS ASSOCIADOS SC LTDA - 3569209 |                |

Fonte: Brasil, 2019.

Após selecionar o perfil desejado, o usuário será direcionado para a página inicial do sistema e terá acesso às suas funcionalidades, conforme detalhado no Quadro 1. Observe que, no canto direito da tela, é identificado o usuário logado e o seu perfil.

# Fluxo de informação

Unidades de saúde informatizadas (básica e secundária) e com acesso à Internet podem registrar a solicitação dos exames no Siscan (Figura 14 [1]). Unidades de saúde sem acesso à Internet podem solicitar exames utilizando os formulários impressos (Figura 14 [2]), e esses devem ser digitados pelo prestador de serviço ou pela coordenação municipal ou intramunicipal no Siscan (Figura 14 [3]), conforme estabelecido localmente.

O prestador de serviço visualiza a solicitação do exame, informa o resultado e libera o laudo (Figura 14 [3]). Após a liberação, a unidade de saúde com acesso à Internet já pode visualizar o laudo (Figura 14 [4]). Mensalmente, ao

final de cada competência, o prestador de serviço gera o boletim de produção ambulatorial individualizado (BPA-I) pelo Siscan e encaminha o arquivo ao setor de faturamento (Figura 14 [5]). As informações epidemiológicas ficam disponíveis automaticamente para alimentar a base nacional do Siscan, e as coordenações dos Estados e municípios de residência do usuário visualizam os dados de seguimento, assim como a unidade de saúde que solicitou os exames.

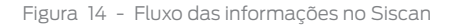

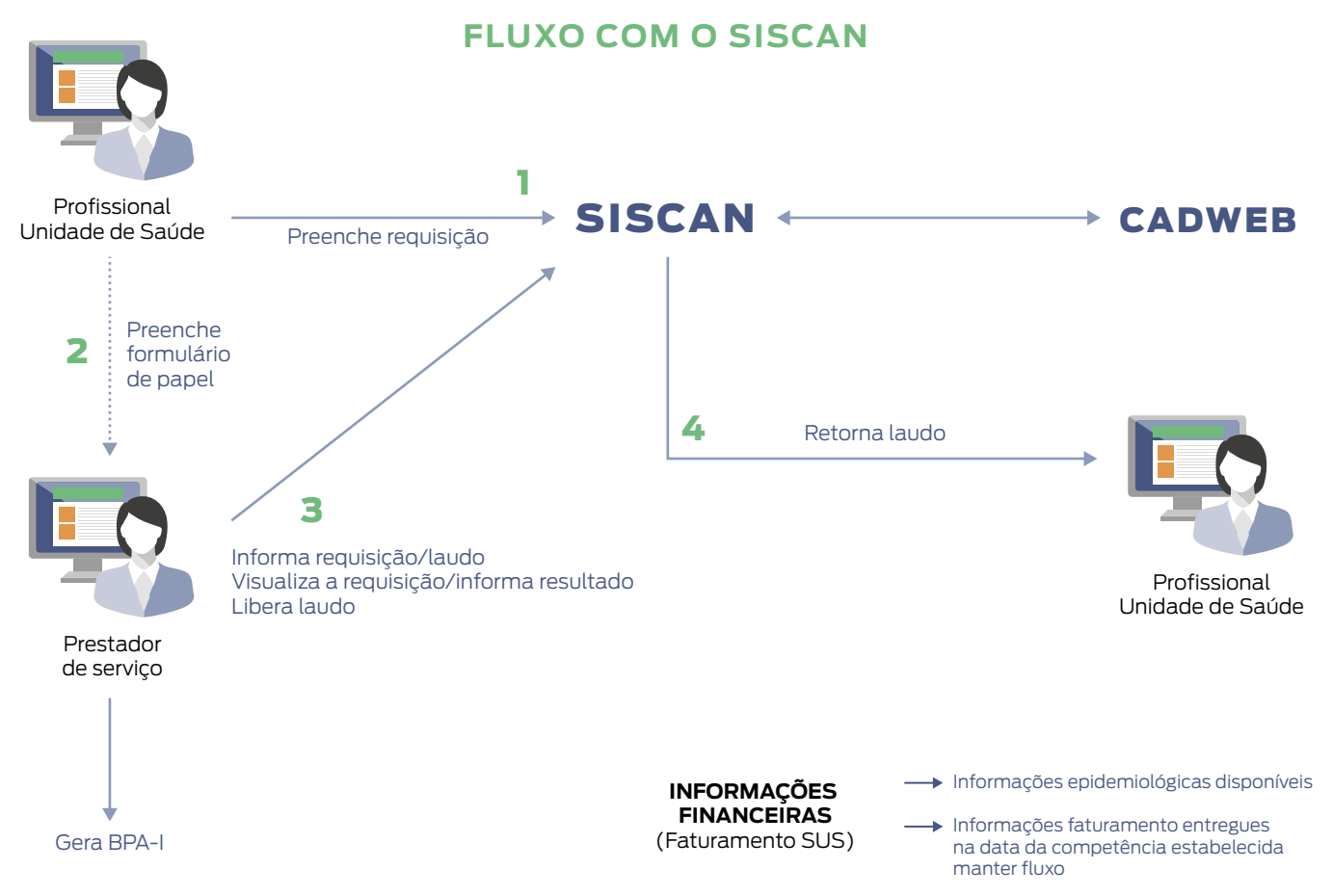

Fonte: Brasil, 2019.

Nas situações em que, no momento da solicitação, a unidade de saúde não sabe para qual prestador de serviço a paciente será encaminhada, por exemplo, em exames sob regulação, não será possível que a unidade de saúde, mesmo com acesso à Internet, faça a solicitação do exame no Siscan. Nesses casos, caberá ao prestador de serviços ou à coordenação incluir a requisição do exame no sistema.

Mesmo em unidades de saúde informatizadas, a requisição dos exames deve ser impressa, uma vez que o material coletado para exames citopatológicos e histopatológicos deve ser encaminhado ao laboratório contendo a identificação do paciente e que a mulher deve ter a solicitação da mamografia para comparecer ao serviço de radiologia.

O laudo, uma vez finalizado, além de incluído no sistema, deve ser impresso e encaminhado às unidades de saúde solicitantes, com a assinatura e o carimbo do responsável.

# Integração do Siscan com outros sistemas de informação

## Cadastro Nacional de Estabelecimentos de Saúde (CNES)

O CNES dispõe do cadastro de todos os estabelecimentos de saúde do país. A integração com esse sistema possibilita a consulta de dados referentes aos estabelecimentos e aos profissionais de saúde que utilizam o Siscan.

O Siscan consulta e utiliza as seguintes informações constantes no CNES:

- Tipo de estabelecimento: informação consultada para caracterizar os serviços como unidades de saúde. São consideradas unidades de saúde:

- 01 Posto de saúde.
- 02 Centro de saúde ou unidade básica.
- 04 Policlínica.
- 05 Hospital geral.
- 07 Hospital especializado.
- 15 Unidade mista.
- 20 Pronto-socorro geral.
- 21 Pronto-socorro especializado.
- 22 Consultório isolado.
- 36 Clínica ou centro de especialidade.
- 40 Unidade móvel terrestre.
- 64 Central de regulação de serviços de saúde.
- 68 Secretaria de saúde.
- 71 Centro de apoio à saúde da família.
- 72 Unidade de atenção à saúde indígena.
- 73 Pronto atendimento.
- 32 Unidade de saúde fluvial.
- 39 Unidade de apoio diagnose e terapia (Serviços auxiliares de diagnose e terapia SADT isolado).
- 62 Hospital-dia isolado.
- 67 Laboratório central de saúde pública Lacen.
- 80 Laboratório de saúde pública.

Além do critério de tipo de estabelecimento, somente são exibidos no Siscan, como unidades de saúde, aqueles que indicam atendimento ao SUS no CNES

Serviço e classificação é a informação consultada para determinar os tipos de exames que o prestador poderá registrar no Siscan.

O Quadro 2 apresenta os códigos que devem estar cadastrados no CNES para que os prestadores de serviço possam utilizar o Siscan.

Quadro 2 - Códigos de serviço e classificação que devem estar registrados no CNES dos prestadores de serviço de acordo com o tipo de exame realizado

| Exame                                             | Código             | Serviço e classificação                         |
|---------------------------------------------------|--------------------|-------------------------------------------------|
| CITOPATOLÓGICOS DO COLO DO<br>ÚTERO E/OU DE MAMA  | 120-002            | Exames citopatológicos                          |
| MEQ                                               | 120-003            | MEQ dos exames citopatológicos do colo do útero |
| HISTOPATOLÓGICOS DO COLO DO<br>ÚTERO E/OU DE MAMA | 120-001            | Exames anatomopatológicos                       |
| MAMOGRAFIA                                        | 121-012 ou 121-013 | Mamografia ou mamografia por<br>telemedicina    |

Fonte: Elaboração INCA com dados do CNES.

## Como verificar se os dados dos estabelecimentos estão corretos?

Para verificar os dados dos serviços de saúde cadastrados no CNES, o usuário deve acessar a página do CNES (cnes. datasus.gov.br) e consultar o estabelecimento desejado.

No menu consultas, buscar o estabelecimento por *CNES-Nome-CPF ou CNPJ*. Clicar em *detalhes (+)* e, em seguida, *Ir para a ficha*.

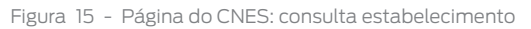

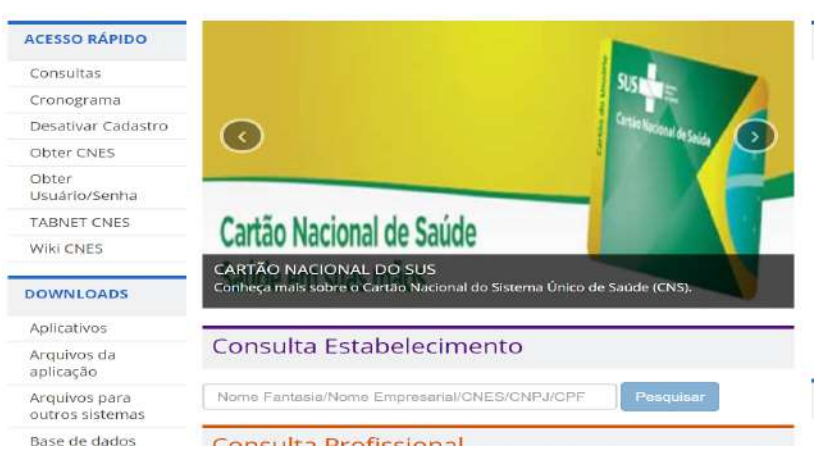

Fonte: Brasil, 2020a.

#### Figura 16 - Tela CNES: acessar Ir para Ficha

| itende St     | Dados estabelecim       | ento           |                |                       |                          | ×                 |
|---------------|-------------------------|----------------|----------------|-----------------------|--------------------------|-------------------|
| stado:        | Nome                    |                |                | CNES                  | CNPJ                     |                   |
| Sestão:       | MS INCA HOSPITAL D      | O CANCER I     |                | 2273454               | ] [                      |                   |
| MSINC         | Nome Empresarial        |                |                | Natureza Jurídica     | Natureza Jurídica(Grupo) |                   |
| Carlo Minante | MS INCA HC I HOSPIT     | AL DO CANCER I |                | ADMINISTRAÇ           | ÃO PÚBLICA               |                   |
|               | Logradouro              |                |                | Número                | Compler                  | nento             |
| Nome Fr       | PRACA CRUZ VERME        | LHA            |                | 23                    |                          |                   |
| 220100032290  | Bairro                  |                | Município      |                       |                          | UF                |
| UF M          | CENTRO                  |                | 330455 - RIO D | E JANEIRO             |                          | RJ                |
|               | CEP                     | Telefone       | Depe           | ndência               |                          | Regional de Saúde |
| RJ RIC        | 20230-130               | (21)3207-1000  | MA             | NTIDA                 |                          |                   |
| JAN           | Tipo de Estabelecimento |                | Subti          | po de Estabelecimento | Gestão                   |                   |
|               | HOSPITAL ESPECIAL       | ZADO           | ON             | COLOGIA               | MUNK                     | CIPAL             |
| RJ RIC        | Horário de funcionamen  | to             |                |                       |                          |                   |
| Juis          | Sempre aberto           |                |                |                       |                          |                   |
| -             |                         |                |                |                       |                          |                   |

Fonte: Brasil, 2020a.

#### Na ficha, são exibidos os serviços cadastrados pelo estabelecimento.

```
Figura 17 - Tela CNES: verificando serviço e classificação
```

| APROPRIA  | ICAO DE COSTOS                                                 |                                 |          |                 |
|-----------|----------------------------------------------------------------|---------------------------------|----------|-----------------|
|           | ·* 1                                                           | 2 *                             |          |                 |
| erviços e | Classificação                                                  |                                 |          |                 |
| Código    | Serviço 🗢                                                      | Classificação 🖨                 | Terceiro | CNES            |
| 120 - 001 | SERVICO DE DIAGNOSTICO POR ANATOMIA PATOLOGICA<br>EOU CITOPATO | EXAMES ANATOMOPATOLOGICOS       | NÃO      | NAO<br>INFORMAD |
| 120 - 002 | SERVICO DE DIAGNOSTICO POR ANATOMIA PATOLOGICA<br>EOU CITOPATO | EXAMES CITOPATOLOGICOS          | NÃO      | NAO<br>INFORMAD |
| 121 - 001 | SERVICO DE DIAGNOSTICO POR IMAGEM                              | RADIOLOGIA                      | NÃO      | NAO<br>INFORMAD |
| 121 - 005 | SERVICO DE DIAGNOSTICO POR IMAGEM                              | RADIOLOGIA INTERVENCIONISTA     | NÃO      | NAO<br>INFORMAD |
| 101       | SERVICO DE DIAGNOSTICO POR IMAGEM                              | RADIOLOGIA INTERVENCIONISTA POR | NÃO      |                 |

Fonte: Brasil, 2020a.

# Serviços terceirizados

Quando o prestador de serviço terceiriza a realização de um exame, essa informação deve estar registrada no CNES no campo *terceiro* (Figura 18). Assim, o serviço terceirizado terá acesso aos exames do prestador principal no Siscan por meio de um perfil específico.

O acesso do perfil *prestador de serviço terceiro* é liberado pelo prestador de serviço principal. Os perfis PSM ou PSA devem fazer a liberação de acesso ao PSTC.

No exemplo a seguir, o prestador terceiriza o serviço de citopatologia, a informação fica registrada em seu CNES, indicando qual laboratório realiza o serviço.

| ierviços e ( | lassificação                                                   |                              |          |                  |
|--------------|----------------------------------------------------------------|------------------------------|----------|------------------|
| Código       | Serviço 🌐                                                      | Classificação 🌐              | Terceiro | CNES             |
| 120 - 001    | SERVICO DE DIAGNOSTICO POR ANATOMIA PATOLOGICA EOU<br>CITOPATO | EXAMES<br>ANATOMOPATOLOGICOS | SIM      | 3443833          |
| 145 - 001    | SERVICO DE DIAGNOSTICO DE LABORATORIO CLINICO                  | EXAMES BIOQUIMICOS           | NÃO      | NAO<br>INFORMADO |
| 120 - 002    | SERVICO DE DIAGNOSTICO POR ANATOMIA PATOLOGICA EOU<br>CITOPATO | EXAMES CITOPATOLOGICOS       | SIM      | 3443833          |
| 120 - 002    | SERVICO DE DIAGNOSTICO POR ANATOMIA PATOLOGICA EOU<br>CITOPATO | EXAMES CITOPATOLOGICOS       | NÃO      | NAO<br>INFORMADO |
| 145 - 004    | SERVICO DE DIAGNOSTICO DE LABORATORIO CLINICO                  | EXAMES COPROLOGICOS          | NÃO      | NAO<br>INFORMADO |

Figura 18 - Exemplo de prestador que terceiriza serviço de citopatologia

Fonte: Brasil, 2020a.

**ATENÇÃO:** Nos últimos anos, observou-se, por meio dos dados registrados no Siscan, que serviços de citopatologia, anatomopatologia e mamografia têm sido registrados como terceiros de diversas unidades básicas de saúde. Em alguns casos, os serviços terceiros são localizados em outros municípios, o que levanta a preocupação referente ao processo de pactuação da contratação desses serviços. Ressalta-se que essa prática, além de poder caracterizar registro indevido de informações em sistemas de informações oficiais, prejudica a avaliação dos indicadores de qualidade dos laboratórios e clínicas radiológicas, que terão sua produção pulverizada em diversas unidades.

# Profissionais responsáveis pela solicitação de exames e liberação de laudos no CNES

A solicitação de exames e a liberação de laudos só ficam disponíveis para profissionais habilitados de acordo com o Código Brasileiro de Ocupações (CBO), que consta no Sistema de Gerenciamento da Tabela de Procedimentos, Medicamentos e Órteses, Próteses e Materiais Especiais do SUS (Sigtap). Esses profissionais devem estar cadastrados no CNES do estabelecimento com o CBO correto e com Cartão Nacional de Saúde (CNS) válido. Nos quadros a seguir, estão descritos os profissionais habilitados para os procedimentos que são registrados no Siscan.

É importante que as unidades de saúde e os prestadores de serviços estejam atentos para informar mudanças, principalmente no cadastro de profissionais e dos serviços oferecidos, em tempo hábil, respeitando os prazos preconizados pelo CNES, evitando problemas para que o profissional solicite e libere laudos no Siscan.

Quadro 3 - Relação de profissionais responsáveis pela coleta do exame citopatológico do colo do útero

| Profissional                                          | СВО    |
|-------------------------------------------------------|--------|
| MÉDICO EM MEDICINA PREVENTIVA E SOCIAL                | 2231F8 |
| MÉDICO-RESIDENTE                                      | 2231F9 |
| ENFERMEIRO                                            | 223505 |
| ENFERMEIRO DO TRABALHO                                | 223530 |
| ENFERMEIRO OBSTÉTRICO                                 | 223545 |
| ENFERMEIRO SANITARISTA                                | 223560 |
| ENFERMEIRO DA ESTRATÉGIA SAÚDE DA FAMÍLIA             | 223565 |
| MÉDICO CLÍNICO                                        | 225125 |
| MÉDICO DE FAMÍLIA E COMUNIDADE                        | 225130 |
| MÉDICO SANITARISTA                                    | 225139 |
| MÉDICO DA ESTRATÉGIA SAÚDE DA FAMÍLIA                 | 225142 |
| MÉDICO ANTROPOSÓFICO                                  | 225154 |
| MÉDICO GENERALISTA                                    | 225170 |
| MÉDICO GINECOLOGISTA E OBSTETRA                       | 225250 |
| TÉCNICO DE ENFERMAGEM                                 | 322205 |
| AUXILIAR DE ENFERMAGEM                                | 322230 |
| TÉCNICO DE ENFERMAGEM DA ESTRATÉGIA SAÚDE DA FAMÍLIA  | 322245 |
| AUXILIAR DE ENFERMAGEM DA ESTRATÉGIA SAÚDE DA FAMÍLIA | 322250 |

Fonte: Brasil, 2020b.

Quadro 4 - Relação dos profissionais habilitados para liberar laudos do exame citopatológico do colo do útero

| Profissional                                       | СВО    |
|----------------------------------------------------|--------|
| BIÓLOGO                                            | 221105 |
| BIOMÉDICO                                          | 221205 |
| FARMACÊUTICO ANALISTA CLÍNICO                      | 223415 |
| MÉDICO ANATOMOPATOLOGISTA                          | 225148 |
| MÉDICO CITOPATOLOGISTA                             | 225305 |
| MÉDICO PATOLOGISTA CLÍNICO / MEDICINA LABORATORIAL | 225335 |

Fonte: Brasil, 2020b.

Quadro 5 - Relação dos profissionais citotécnicos responsáveis pelo screnning

| Profissional                                 | СВО    |
|----------------------------------------------|--------|
| AUXILIAR DE LABORATÓRIO DE ANÁLISES CLÍNICAS | 515212 |
| TÉCNICO EM PATOLOGIA CLÍNICA                 | 324205 |
| MICROSCOPISTA                                | 5152A1 |
| CITOTÉCNICO                                  | 324215 |

Fonte: Brasil, 2020b.

Quadro 6 - Relação de profissionais responsáveis pela coleta do exame histopatológico do colo do útero

| Profissional                    | СВО    |
|---------------------------------|--------|
| MÉDICO GINECOLOGISTA E OBSTETRA | 225250 |
| MÉDICO CIRURGIÃO GERAL          | 225225 |

Fonte: Brasil, 2020b.

Quadro 7 - Relação de profissionais responsáveis pelo laudo do exame histopatológico do colo do útero

| Profissional                                       | СВО    |
|----------------------------------------------------|--------|
| MÉDICO ANATOMOPATOLOGISTA                          | 225148 |
| MÉDICO PATOLOGISTA CLÍNICO E MEDICINA LABORATORIAL | 225335 |

Fonte: Brasil, 2020b.

Quadro 8 - Relação de profissionais responsáveis pela coleta do exame citopatológico de mama

| Profissional                                  | СВО    |
|-----------------------------------------------|--------|
| MÉDICO CLÍNICO                                | 225125 |
| MÉDICO CIRURGIÃO GERAL                        | 225225 |
| MÉDICO GINECOLOGISTA E OBSTETRA               | 225250 |
| MÉDICO MASTOLOGISTA                           | 225255 |
| MÉDICO EM RADIOLOGIA E DIAGNÓSTICO POR IMAGEM | 225320 |
| MÉDICO RADIOLOGISTA INTERVENCIONISTA          | 225355 |

Fonte: Brasil, 2020b.

Quadro 9 - Relação de profissionais responsáveis pelo laudo do exame citopatológico de mama

| Profissional                  | СВО    |
|-------------------------------|--------|
| BIÓLOGO                       | 221105 |
| BIOMÉDICO                     | 221205 |
| FARMACÊUTICO ANALISTA CLÍNICO | 223415 |
| MÉDICO ANATOMOPATOLOGISTA     | 225148 |
| MÉDICO CITOPATOLOGISTA        | 225305 |

Fonte: Brasil, 2020b.

Quadro 10 - Relação de profissionais responsáveis pela coleta do exame histopatológico de mama

| Profissional                                  | СВО    |
|-----------------------------------------------|--------|
| MÉDICO CIRURGIÃO GERAL                        | 225225 |
| MÉDICO GINECOLOGISTA E OBSTETRA               | 225250 |
| MASTOLOGISTA                                  | 225255 |
| MÉDICO EM RADIOLOGIA E DIAGNÓSTICO POR IMAGEM | 225320 |
| MÉDICO RADIOLOGISTA INTERVENCIONISTA          | 225355 |

Fonte: Brasil, 2020b.

Quadro 11 - Relação de profissionais responsáveis pelos laudos do exame histopatológico de mama

| Profissional                                       | СВО    |
|----------------------------------------------------|--------|
| MÉDICO ANATOMOPATOLOGISTA                          | 225148 |
| MÉDICO CITOPATOLOGISTA                             | 225305 |
| MÉDICO PATOLOGISTA CLÍNICO E MEDICINA LABORATORIAL | 225335 |

Fonte: Brasil, 2020b.

## Solicitação de Mamografia

A solicitação de mamografia de rastreamento poderá ser realizada por qualquer médico ou enfermeiro, e a mamografia diagnóstica por qualquer médico.

Quadro 12 - Relação de profissionais responsáveis pelos laudos de mamografia

| Profissional                                  | СВО    |
|-----------------------------------------------|--------|
| MÉDICO-RESIDENTE                              | 2231F9 |
| MÉDICO GINECOLOGISTA E OBSTETRA               | 225250 |
| MÉDICO MASTOLOGISTA                           | 225255 |
| MÉDICO EM RADIOLOGIA E DIAGNÓSTICO POR IMAGEM | 225320 |

Fonte: Brasil, 2020b.

# Utilização do sistema por outros profissionais (digitação)

Outros profissionais das unidades de saúde e prestadores de serviços, como digitadores e agentes administrativos, podem utilizar o sistema para digitar solicitações e laudos de exames desde que estejam cadastrados no CNES do estabelecimento de saúde com CNS válido.

As solicitações de exames podem ser digitadas por qualquer profissional, porém só podem ser selecionados como responsáveis pelas requisições os profissionais habilitados conforme os quadros anteriormente apresentados.

Os laudos também podem ser digitados por qualquer profissional. No entanto, a funcionalidade *liberar laudo* só fica disponível quando o profissional habilitado para fornecer o laudo do exame (CBO compatível) acessar o sistema com seu login e senha. Uma vez liberado, o laudo poderá, então, ser visualizado pela unidade de saúde que solicitou o exame.

Para verificar se o cadastro dos profissionais no CNES está correto e completo, o usuário deve acessar o CNES do estabelecimento e verificar em *profissionais*.

## Integração com o Cadweb

O cartão SUS é campo obrigatório no Siscan. Ao digitá-lo, o sistema carrega os dados de identificação do paciente registrados no Cadweb. Informações complementares, não disponíveis no cartão, como apelido, ponto de referência e escolaridade, podem ser digitadas diretamente no Siscan (Figura 19).

É importante sensibilizar as unidades de saúde para o preenchimento adequado do número do cartão SUS no formulário. Assim, o prestador de serviço ou a coordenação poderá inserir corretamente as informações da solicitação do exame no Siscan, quando a unidade de saúde não dispõe de acesso à Internet.

Ao carregar os dados de identificação, deve-se verificar se estão corretos e atualizados. Além disso, deve-se verificar também se os campos obrigatórios para o faturamento dos exames estão preenchidos (Portaria SAS nº 257, de 12 de março de 2013).

Figura 19 - Ao informar o cartão SUS, o sistema carrega os dados de identificação do paciente

| DOS DO PACIENTE      |                           |
|----------------------|---------------------------|
| 11111                |                           |
| Nome *               | Apelido                   |
| BXIYIQGWIMARIADTAR   | etsetKIN                  |
| Dala de Nascimento + | Neclonalidade •           |
| 10/04/1959           | BRASILEIRO                |
| Sexo •               | Nome da Mãe +             |
| Feminino             | TGPLTCLHXOROACNSBLKZCRZPR |
| Raça/Cor +           |                           |
| BRANCA               |                           |
| Escolandade          | UF •                      |
| Selecione V          | RS                        |
| Município •          | Tipo Logradouro +         |
| VIAMAD               | RUA                       |
| Nome Logradoura •    | Numero •                  |
| OIHBID               | 9                         |
| Bairro •             | Cup +                     |
| HIOUNGQUCEINNI       |                           |
|                      |                           |

Fonte: Brasil, 2019.

Quando o paciente não sabe informar o número do seu cartão SUS, o profissional poderá pesquisá-lo no Siscan, clicando no ícone da lupa ao lado do campo cartão SUS (destacado em vermelho). Nesse ícone, é feita a pesquisa apenas na base do Siscan, ou seja, a busca é realizada apenas entre as mulheres que já tenham algum exame cadastrado no Siscan. Se não houver cadastro na base do Siscan, o sistema exibe uma mensagem com o *link* do Cadweb, para que a pesquisa seja feita na base do cartão SUS. Para acessar o Cadweb, o profissional deve ter login e senha de acesso desse sistema.

Figura 20 - Busca do cartão SUS pelo nome do usuário na base de dados do Siscan

| SQUISAR PACIENTE                                             |                          |              |                  |                         |                    |
|--------------------------------------------------------------|--------------------------|--------------|------------------|-------------------------|--------------------|
| Cartão SUS:                                                  | Nome                     | R            |                  |                         |                    |
|                                                              | Mar                      | ia           |                  |                         |                    |
| CPF:                                                         | Nome                     | e da Mãe:    |                  |                         |                    |
| Data de Nascimento:                                          | Nacio                    | nalidade:    | Sexo:            |                         |                    |
| (m)                                                          | Sele                     | cione        | Masci            | ilino 🗌 Feminino        |                    |
|                                                              |                          |              |                  |                         |                    |
|                                                              |                          |              |                  |                         |                    |
|                                                              |                          |              |                  | Voltar                  | Pesquise           |
| SULTADO DA PESQU                                             | IISA                     |              |                  | Voltar                  | Pesquise           |
| SULTADO DA PESQU                                             | lisa                     |              |                  | Voltar                  | Pesquisa           |
| SUITADO DA PESQU<br>ostrar 10 ×<br>Nome e                    | IISA<br>Mão <del>†</del> | Data Nasc. # | Município Res. • | Voltar<br>Cartão SUS e  | Pesquise<br>Opções |
| SULTADO DA PESQU<br>estrar 10 Y<br>Nome e<br>MARIA APARECIDA | IISA<br>Mão <b>≑</b>     | Data Nasc. • | Município Res. • | Voltar<br>Cartão SUS \$ | Pesquisa<br>Opções |

Fonte: Brasil, 2019.

Figura 21 - Nenhum registro localizado na base do Siscan. Link para acesso à pesquisa no Cadweb

|           |                      | Manual         | 4 A (5) 12        | C           |
|-----------|----------------------|----------------|-------------------|-------------|
|           |                      | camila maria   | 100 303.          | Carteo 303. |
|           |                      | Nome da Mãe:   | E.                | CPF:        |
|           | Sexo:                | Nacionalidade: | ta de Nascimento: | Data de Nas |
|           | V Masculino Feminino | Selecione      |                   |             |
| Pasquisar | Voltar               |                |                   |             |
| E         | v Masculino Feminino | Selecione      |                   |             |

Fonte: Brasil, 2019.

No exemplo anterior (Figura 21), Camila Maria não possui nenhum registro na base do Siscan. Para pesquisar na base do cartão SUS, o usuário deve clicar no *link* destacado. Ao clicar nesse *link*, será redirecionado para a página do Cadweb, na qual pode consultar todos os cartões registrados na base nacional, desde que o profissional tenha acesso ao Cadweb.

Unidades de saúde que não tenham acesso à Internet utilizarão o formulário em papel. Para que, posteriormente, o exame possa ser incluído no Siscan pelo prestador de serviço ou coordenação, é necessário que a unidade preencha informações mínimas que possibilitem a confirmação dos dados da pessoa com aqueles da base do Cadweb, como nome completo, data de nascimento, nome da mãe e número do cartão SUS.

# Definir regionais de saúde e intramunicipais

#### Regionais de Saúde

A criação das regionais de saúde é uma ação obrigatória no Siscan que deve ser efetuada pelos perfis de coordenação estadual master ou administrativa para iniciar o uso do sistema. Somente após a criação das regionais, será possível solicitar acesso ao sistema para os perfis municipais e de estabelecimentos de saúde.

Assim, mesmo que as regionais de saúde não estejam estruturadas no Estado, e não tenham uma coordenação, é necessário que sejam criadas no Siscan. Isso não significa que seja necessário ter, nesse Estado, o perfil de coordenação regional.

Para criar regionais, a coordenação deve acessar, no menu do Siscan, a opção vincular – município à Regional. Ao clicar nessa opção, o sistema exibe todas as regionais de saúde já criadas. No primeiro momento, nenhum registro será exibido.

Para criar uma regional de saúde, clicar em nova e, em seguida, digitar o nome da nova regional de saúde. Selecionar os municípios desejados e adicioná-los à regional.

### Intramunicipais

Em municípios de grande porte, estruturados em intramunicipais, a coordenação municipal pode criar, no Siscan, coordenações intramunicipais, através da vinculação de unidades de saúde a intramunicipais. Essa não é uma ação obrigatória, no entanto, somente após sua realização, será possível solicitar acesso ao sistema para o perfil de coordenação intramunicipal.

## Passo a passo para criar regionais e intramunicipais

Acessar, no menu do Siscan, a opção vincular – município à regional ou vincular - unidade de saúde à intramunicipal.

Figura 22 - Coordenação estadual vinculando município à regional (primeira imagem) e coordenação municipal vinculando unidade de saúde à intramunicipal (segunda imagem)

| SISCAN                                                    | j                                                              |                       |                |        |            |                       | 👔 ajuda 🙆 formulários 🙆 informativos 🙆 orincipal 🔀 sair                                                                              |
|-----------------------------------------------------------|----------------------------------------------------------------|-----------------------|----------------|--------|------------|-----------------------|----------------------------------------------------------------------------------------------------|
| SISTEMA DE INFOR                                          | MAÇÃO DO CÂNCER                                                |                       |                |        |            |                       | COORDENACAO ESTADUAL MASTER: Coordenação Estadual Master   VI.13.4 RC.1                                                              |
| VINCULAR E                                                | EXAME SEGUIMENTO<br>SAÚDE AO PRESTADOR SERVI                   | MONITORAMENTO EXTERNO | RELATÓRIOS     | DADOS  | TRATAMENTO | RELATÓRIOS ANALÍTICOS | TENNEL DE STANTS                                                                                                    |
| MUNICÍPIO À                                               | REGIONAL.                                                      | SEI                   | A BEM VINDO AO | SISCAN |            |                       |                                                                                                    |
|                                                           |                                                                |                       |                |        |            |                       |                                                                                                    |
| SISCAN                                                    |                                                                |                       |                |        |            |                       | 🙎 ajuda 🙆 formulários 🙆 Informativos 🚮 principal 🗙 sair                                                                              |
| SISCAN                                                    | MAÇÃO DO CÂNCER                                                |                       |                |        |            |                       | 🤰 ajuda 👩 formulários 👩 finformativos 🚮 principal 🗙 sair<br>Coordenostio Municipal Manter IV: 184-RC.1                               |
| SISCAN<br>SISTEMA DE INFORM<br>VINCULAR E<br>UNIDADE DE S | MAÇÃO DO CÂNCER<br>XAME SEGUIMENTO<br>SAŬDE AO PRESTADOR SERVI | MONITORAMENTO EXTERNO | RELATÓRIOS     | DADOS  | TRATAMENTO |                       | 2 ajuda 🙆 formulários 🙆 informativos 😭 principal 🔀 sair<br>Coordenostio Municipal Mester I V: 134-RC.1<br>Corrector de STAINTE: 1451 |

Figura 23 - Criar regionais

Ao clicar nessas opções, o sistema exibe todas as regionais de saúde ou intramunicipais já criadas. No primeiro momento, nenhum registro será exibido.

| ALCOLUCA.                                                                                                    |       |
|----------------------------------------------------------------------------------------------------|-------|
| esquisa                                                                                                    |       |
| UF: Nome da Regional:                                                                                                    |       |
| RIO GRANDE DO SUL                                                                                                    |       |
|                                                                                                    | Neura |
|                                                                                                    | CC.   |
| RESULTADO DA PESQUISA                                                                                                    |       |
|                                                                                                    |       |
| Mostrar 10 ×                                                                                                    |       |
| Mostrar 10 × Nome da Regional ¢                                                                                                    | Opçõe |
| Mostrar 10 ×<br>Nome da Regional ÷<br>10 CRS - ALEGRETE                                                                                                    | Opçõe |
| Mostrar 10 ×<br>Nome da Regional ÷<br>10 CRS - ALEGRETE<br>11 CRS - ERECHIM                                                                                                    | Opçõe |
| Mostrar 10 ×<br>Nome da Regional ¢<br>10 CRS - ALEGRETE<br>11 CRS - ERECHIM                                                                                                    | Opçõe |
| Mostrar 10 Solution State In Solution State In S | Opçõe |
| Mostrar 10 ×<br>Nome da Regional ÷<br>10 CRS - ALEGRETE<br>11 CRS - ERECHIM<br>12 CRS - SANTO ÂNGELO<br>13 CRS - SANTA CRUZ DO SUL                                                                                                    | Opçõe |

Fonte: Brasil, 2019.

Fonte: Brasil, 2019.

Para agilizar a busca de uma regional ou intramunicipal já criada, a coordenação poderá digitar o nome da regional ou intramunicipal e clicar em pesquisar. Dessa forma, somente a regional ou intramunicipal para a qual foi solicitada a pesquisa ficará na lista de regionais ou intramunicipais criadas.

| Figura | 24 | - | Pesquisando | regionais |
|--------|----|---|-------------|-----------|
|--------|----|---|-------------|-----------|

| PESQUISA              |                     |                          |
|-----------------------|---------------------|--------------------------|
| UF:                   | Nome da Regional:   |                          |
| RIO GRANDE DO SUL     | erechim             |                          |
| RESULTADO DA PESQUISA |                     | Nova Pesquisar           |
| RESULTADO DA PESQUISA | _                   | Nova Pesquisar           |
| RESULTADO DA PESQUISA | Nome da Regional \$ | Nova Pesquisar<br>Opções |

Fonte: Brasil, 2019.

Para criar uma regional de saúde ou intramunicipal, clicar em *nova* e, em seguida, digitar o nome da nova regional de saúde ou intramunicipal.

Figura 25 - Criando uma regional

| DADOS DA REGIONAL                 |               |  |
|-----------------------------------|---------------|--|
| UF: Norge                         | da Regional:# |  |
| RIO GRANDE DO SUL                 | Regional      |  |
|                                   |               |  |
| /INCULAR / DESVINCULAR MUNICIPIOS |               |  |
| Name de Mandeller                 |               |  |
| Nome do Município:                |               |  |

Fonte: Brasil, 2019.

No quadro, à esquerda, estão listados todos os municípios do Estado que ainda não foram vinculados a nenhuma regional, assim como todas as unidades de saúde que ainda não estão vinculadas a nenhuma intramunicipal. O usuário deverá selecionar os municípios que deseja vincular à regional de saúde ou as unidades que deseja vincular à intramunicipal, e clicar em *adicionar*. Esses municípios ou unidades irão para o quadro à direita que reunirá todos os municípios ou unidades que serão vinculados à regional ou à intramunicipal de saúde.

Para finalizar, clicar em salvar e a regional ou intramunicipal estará criada.

Para visualizar os municípios que estão dentro de uma regional, é necessário clicar no ícone do lápis na coluna opções (*editar*).

#### Figura 26 - Selecionando os municípios que compõem uma regional

| VINCULAR MUNICÍPIO À REGIO | NAL               |                                                                                                    |           |
|----------------------------|-------------------|----------------------------------------------------------------------------------------------------|-----------|
| ADOS DA REGIONAL           |                   |                                                                                                    |           |
| U#:                        | Nome da Regional: |                                                                                                    |           |
| RIO GRANDE DO SUL          | Nova Regional     |                                                                                                    |           |
|                            |                   |                                                                                                    | Pesquisar |
| BARAO                      | ^                 | ARARICA                                                                                                    |           |
| CAMBARA DO SUL             | H ALC             | onar Todos                                                                                                    |           |
| CAMPO EOM                  | (                 | And a statement of the statement of the |           |

Fonte: Brasil, 2019.

Figura 27 - Selecionando as unidades de saúde que compõem uma intramunicipal

| ADOS DA INTRANTORICITZ                               | AL                     |                            |         |
|------------------------------------------------------|------------------------|----------------------------|---------|
| JF),                                                 | Município:             | Nome da Intra-Municipal: • |         |
| RIO GRANDE DO NORTE                                  | NATAL                  | Distrito 01                |         |
| NCULAR / DESVINCULAR                                 | UNIDADE DE SAÚDE       |                            |         |
| NES:                                                 | Unidade de Saúde       |                            |         |
|                                                      | A                      |                            |         |
|                                                      |                        |                            | 0       |
|                                                      |                        |                            | resquan |
| 9605517 - A E C FONAUDIOL                            | OGIA A                 |                            |         |
| 9841644 - ABL SERVICOS M                             | EDICOS LTDA            | Adicionar Todos            |         |
| 3089223 - ABREU OF TALMO<br>7391749 - ACQUA ORALE CL | INICA ODONTOLOGICA LTE | Addekerster                |         |
| 7291035 - ACUPUNTURA CE<br>3485544 - ADEFERN         | NTER                   |                            |         |
| 3402029 - ADILSON AMANCI                             | O LEMOS FILHO          |                            |         |
|                                                      | ~                      |                            |         |
| 2654113 - ADOTE<br>9105778 - AFIG                    |                        |                            |         |

Fonte: Brasil, 2019.

Figura 28 - Visualizando as regionais existentes

| VINCULAR MUNICÍPIO À REGIO                                 | DNAL               |      |          |
|------------------------------------------------------------|--------------------|------|----------|
| PESQUISA                                                   |                    |      |          |
| UF:                                                        | Nome da Regional:  |      |          |
| RIO GRANDE DO SUL                                          |                    |      |          |
|                                                            |                    | Nova | Pesquisa |
|                                                            |                    |      |          |
| RESULTADO DA PESQUISA                                      |                    |      |          |
| RESULTADO DA PESQUISA                                      |                    |      |          |
| RESULTADO DA PESQUISA<br>Mostrar 10 👻                      | Nome da Regional # |      | Opções   |
| RESULTADO DA PESQUISA<br>Mostrar 10 Y<br>10 CRS - ALEGRETE | Nome da Regional ÷ |      | Opções   |

Fonte: Brasil, 2019.

Para desvincular um município de uma regional ou desvincular uma unidade de saúde de uma intramunicipal, a coordenação deve acessar *vincular – município à regional* ou *vincular unidade de saúde à intramunicipal*. Será exibida a lista de regionais ou intramunicipais já criadas anteriormente. A opção editar está disponível na coluna opções (ícone lápis).

| Figura  | 29 | _ | Editando | uma  | regional |
|---------|----|---|----------|------|----------|
| 1 18010 | 22 |   | Lancando | onna | regionat |

| The second second | ONAL                      |                                                                                                    |
|----------------------------------------------------------------------------------------------------|---------------------------|----------------------------------------------------------------------------------------------------|
| PESQUISA                                                                                                    |                           |                                                                                                    |
| UE:                                                                                                    | Nome da Regional:         |                                                                                                    |
| RIO GRANDE DO SUL                                                                                                    |                           |                                                                                                    |
|                                                                                                    |                           | Neva                                                                                                    |
|                                                                                                    |                           | readored.                                                                                                    |
| NLJULIMUN UM ELJUUIJM                                                                                                    |                           |                                                                                                    |
|                                                                                                    |                           |                                                                                                    |
| Mostrar 10 🗸                                                                                                    |                           |                                                                                                    |
| Mostrar 10 👻                                                                                                    | Nome da Regional \$       | Opções                                                                                                    |
| Mostrar 10 V<br>10 CRS - ALEGRETE                                                                                                    | Nome da Regional \$       | Opções                                                                                                    |
| Mostrar 10<br>10 CRS - ALEGRETE<br>11 CRS - ERECHIM                                                                                                    | Nome da Regional ≎        | Opções<br>Correctiones<br>Correctiones<br>Correcti |
| Mostrar 10<br>10 CRS - ALEGRETE<br>11 CRS - ERECHIM<br>12 CRS - SANTO ÂNGELO                                                                                                    | Nome da Regional <b>e</b> | Opções                                                                                                    |

Fonte: Brasil, 2019.

Todos os municípios vinculados à regional ou unidades vinculadas à intramunicipal escolhidas estarão listados no quadro à direita. Para excluir um município ou unidade, a coordenação deverá selecionar o que deseja desvincular e clicar em *remover e salvar*.

Figura 30 - Alterando os municípios que compõem uma regional

| ADOS DA REGIONAL  |                   |  |
|-------------------|-------------------|--|
| F:                | Nome da Regional: |  |
| RIO GRANDE DO SUL | 10 CRS - ALEGRETE |  |
|                   |                   |  |

Fonte: Brasil, 2019.

# Vinculação de unidades de saúde a prestadores de serviços

A vinculação de unidades de saúde a prestadores de serviço é uma das primeiras ações realizadas pelas coordenações para iniciar a utilização do Siscan. Deve ser realizada antes de registrar a solicitação de qualquer exame no sistema. Esse processo garante que os exames solicitados pelas unidades de saúde sejam visualizados apenas pelo prestador de serviço que realizará os exames.

A funcionalidade só fica disponível para os perfis de coordenação estadual e municipal (master e administrativa), cabendo a essas vincular (associar) os prestadores de serviços sob sua gestão às unidades de saúde.

Para iniciar o processo, é necessário mapear, na rede, as unidades de saúde que solicitam e coletam os exames registrados no Siscan, e quais prestadores de serviço atendem a essas unidades. Uma unidade de saúde pode ser vinculada a mais de um prestador de serviço para o mesmo tipo de exame, assim como um prestador de serviço pode ser vinculado a mais de uma unidade de saúde para o mesmo tipo de exame.

A vinculação está associada ao pagamento dos exames. A coordenação responsável pelo pagamento do serviço deve ser a responsável pela vinculação do prestador de serviço, pois o arquivo de faturamento é gerado para a coordenação responsável pela vinculação.

Coordenações estaduais só podem vincular prestadores de serviço localizados em seu Estado e coordenações municipais só podem vincular prestadores de serviço localizados em seu município. O Siscan está programado de acordo com as regras de financiamento vigentes no SUS. Assim, não é permitido que um município vincule diretamente um prestador de serviço localizado em outro município.

## Vinculação em municípios que contratam serviços externos

Municípios que não possuem serviços de citopatologia, anatomia patológica e/ou mamografia em seu território, ou que, por outros motivos, contratem serviços localizados em outros municípios, devem entrar em contato com a coordenação gestora do estabelecimento contratado para que ela realize a vinculação.

Dessa forma, o arquivo de BPA para o faturamento será gerado para coordenação gestora do estabelecimento contratado, respeitando as regras para importação pelo SIA/SUS. Essa contratação de serviços de municípios vizinhos deve ser realizada mediante pactuação e repasse de recursos.

# Passo a passo para realizar a vinculação

Para realizar a vinculação, a coordenação deverá acessar, no menu principal, as opções: *vincular – unidade de saúde ao prestador de serviço*.

Para criar um novo vínculo, o usuário deve informar o CNES do prestador de serviço que deseja vincular (Figura 32, 1), selecionar o tipo de exame (Figura 32, 2) e clicar em *novo vínculo* (Figura 32, 3).

Ao informar o CNES, o sistema exibe o nome do prestador de serviço.

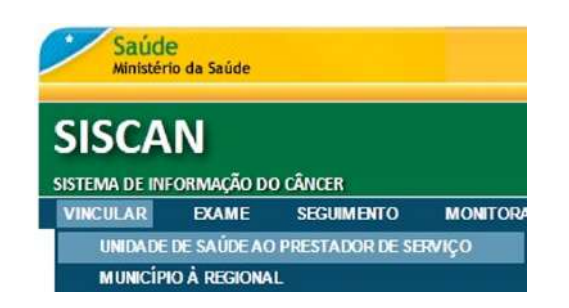

Fonte: Brasil, 2019.

#### Figura 32 - Novo vínculo

| A ATENÇÃO                                                                       |                                                   |                                                                                                    |                                                                                                    |
|---------------------------------------------------------------------------------|---------------------------------------------------|----------------------------------------------------------------------------------------------------|----------------------------------------------------------------------------------------------------|
| ) processo de vinculação<br>er realizada pela coordo<br>data inicial do vínculo | o está diretar<br>anação respo<br>irá definir a p | nente relacionado ao faturamento dos exames. A vinculação de u<br>nsável pela contratação e pagamento dos serviços, ou seja, pela o<br>rimeira competência de faturamento do prestador de serviço. Er | unidades de saúde aos prestadores de serviço dev<br>coordenação que receberá o arquivo de BPA.<br>n caso de dúvida, antes de realizar uma vinculação |
| ntre em contato com a                                                           | coordenação                                       | estaduai, regional e/ou coordenações municipais envolvidas.                                                                                                    |                                                                                                    |
| ntre em contato com a PRESTADOR ONES Prestador: •                               | toordenação<br>1                                  | estadual, regional e/os cooraenações municipais envolvidas.<br>Nome Piestador:                                                                                                    | Tipo de Exame: - 2                                                                                                    |

Fonte: Brasil, 2019.

No campo *tipo de exame* (Figura 32, 2), só serão exibidos os tipos de exames que o prestador está habilitado para realizar de acordo com o código de serviço e classificação informado no CNES (para mais informações, veja na página 25).

Caso o usuário não saiba informar o número do CNES do prestador de serviço, basta clicar na lupa para realizar uma pesquisa, que pode ser feita por nome, UF e município. É possível pesquisar um prestador específico, inserindo seu nome, ou pesquisar todos os prestadores de um Estado ou município.

| Figura 33 · | - Pesc | luisa | de | prestador | de | serviço | pelo | nome |
|-------------|--------|-------|----|-----------|----|---------|------|------|
|-------------|--------|-------|----|-----------|----|---------|------|------|

| PESQUISA                                |                            |                             |      |             |                         |                   |  |
|-----------------------------------------|----------------------------|-----------------------------|------|-------------|-------------------------|-------------------|--|
| CNES do Prestado                        | r de Serviço:              | Nome do Prestador de Servig | 0.   |             |                         |                   |  |
|                                         |                            | hospital universitario      |      |             |                         |                   |  |
| UF:                                     |                            | Município:                  |      |             |                         |                   |  |
| RIO GRANDE DO                           | ) SUIL S                   | PELOTAS                     |      |             |                         |                   |  |
| RETORNO DE PE                           | SQUISA DO PRESTA           | DOR DE SERVIÇO              |      |             | Voltar Pe               | esquisar          |  |
| RETORNO DE PE<br>Mostrar 10 ~           | isquisa do presta          | ADOR DE SERVIÇO             |      | _           | Voltar Pe               | esquisar          |  |
| RETORNO DE PE<br>Mustrar 10 ~<br>CNES + | SQUISA DO PRESTA<br>Nome d | DOR DE SERVIÇO              | UF + | Município + | Voltar Pe<br>Endereço + | esquisar<br>Opçõe |  |

Fonte: Brasil, 2019.

No resultado da pesquisa, será exibida uma lista com CNES, nome, UF, município e endereço dos prestadores encontrados. A seleção de um prestador para realizar o vínculo é feita clicando no botão *selecionar* disponível na coluna opções.

Ao selecionar o prestador, o sistema exibe uma tela em que o usuário deve informar o tipo de exame e as unidades de saúde para os quais irá realizar a vinculação. Entre os tipos de exame, só serão exibidos aqueles que o prestador está habilitado para realizar de acordo com o código de serviço e classificação informado no CNES (página 25).

Figura 34 - Selecionar tipo de exame que será enviado para o prestador

| A ATENÇÃO!                                                                                                   |                                                              |                                                                                                    |                                                                                                    |
|----------------------------------------------------------------------------------------------------|--------------------------------------------------------------|----------------------------------------------------------------------------------------------------|----------------------------------------------------------------------------------------------------|
| O processo de vinculação<br>ser realizada pela coorde<br>A data inicial do vínculo<br>entre em contato com a | está diretar<br>nação respo<br>rá definir a p<br>coordenação | mente relacionado ao faturamento dos oxames. A vinculação do u<br>Insável pela contratação e pagamento dos serviços, ou seja, pela o<br>inimeira competência de faturamento do prestador de serviço. En<br>e stadual, regional e/ou coordenações municipais envolvidas. | inidades de saúde aos prestadores de serviço dev<br>coordenação que receberá o arquivo de BPA.<br>n caso de dúvida, antes de realizar uma vinculação |
| PRESTADOR                                                                                                    |                                                              |                                                                                                    |                                                                                                    |
| CNES Prestador: •                                                                                            |                                                              | Nome Prestador:                                                                                                    | Tipo de Exame: •                                                                                                    |
| 2253046                                                                                                    | P                                                            | UCPEL HOSPITAL UNIVERSITARIO SAO FRANCISCO DE PAL                                                                                                    | Selecionar 😪                                                                                                    |
|                                                                                                    |                                                              |                                                                                                    | Selecionar                                                                                                    |
|                                                                                                    |                                                              |                                                                                                    | Mamografia                                                                                                    |
|                                                                                                    |                                                              |                                                                                                    | The barre                                                                                                    |
|                                                                                                    |                                                              |                                                                                                    | Cito de Colo                                                                                                    |
|                                                                                                    |                                                              |                                                                                                    | Cito de Colo<br>Cito de Mama                                                                                                    |
|                                                                                                    |                                                              |                                                                                                    | Cito de Colo<br>Cito de Mama<br>Histo de Colo                                                                                                    |

Fonte: Brasil, 2019.

Após selecionar o tipo de exame, o sistema exibirá as unidades que já estejam vinculadas a esse prestador para realização do exame.

Figura 35 - Nenhuma unidade de saúde está vinculada a esse prestador para o tipo de exame selecionado

| A ATENÇÃO                                                                                              |                                                                        |                                                                                                    |                                                                                                    |
|----------------------------------------------------------------------------------------------------|------------------------------------------------------------------------|----------------------------------------------------------------------------------------------------|----------------------------------------------------------------------------------------------------|
| D processo de vinculaç<br>ser realizada pela coor<br>A data inicial do vínculo<br>entre em contato com | ão está diretar<br>denação respo<br>o irá definir a p<br>a coordenação | rente relacionado ao faturamento dos exames. A vinculação de usáne e la contratação e pagamento dos serviços, ou seja, pela interira competência de faturamento do prestador de serviço. En estadual, regional e/ou coordenações municipais envolvidas. | unidades de saúde aos prestadores de serviço deve<br>coordenação que receberá o arquivo de BPA.<br>m caso de dúvida, antes de realizar uma vinculação |
| PRESTADOR                                                                                              |                                                                        |                                                                                                    |                                                                                                    |
| CNES Prestador 🔸                                                                                       |                                                                        | Nome Prestador:                                                                                                    | Tipo de Exame: •                                                                                                    |
| 2253046                                                                                                | م                                                                      | UCPEL HOSPITAL UNIVERSITARIO SAO FRANCISCO DE PAL                                                                                                    | Mamografia 🗸 🗸                                                                                                    |
| Data Inicial:                                                                                          |                                                                        | Deta Final:                                                                                                    |                                                                                                    |
| Data Inicial:                                                                                          |                                                                        | Data Final                                                                                                    |                                                                                                    |
|                                                                                                    |                                                                        |                                                                                                    |                                                                                                    |
| Vigente<br>Sim O Não                                                                                   | 🔿 Ambas                                                                | (taan                                                                                                    | Pesquisar Novo Vínculo                                                                                                    |

Fonte: Brasil, 2019.

Para iniciar uma nova vinculação, clicar no botão *novo vínculo*. O sistema listará todas as unidades de saúde do Estado ou do município do usuário logado que não estão vinculadas ao prestador informado para o tipo de exame selecionado.

Após realizar a pesquisa, selecionar as unidades para vincular, assinalando a caixa ao lado do CNES da unidade de saúde.

| Г       | CNES ¢                  | Unidade de Saúde 🔺                                    |
|---------|-------------------------|-------------------------------------------------------|
| V       | 0024449                 | UBS AERO RANCHO UBS DR JOAO PEREIRA DA ROSA           |
| Г       | 0021660                 | UBS AGUAO UBS MANOEL CORDEIRO ZONA RURAL              |
| 7       | 0021792                 | UBS ANHANDUI UBS DR BENTO DE ASSIS MACHADO            |
| Г       | 0010200                 | UBS BONANCA UBS DR HIROSE ADANIA                      |
| 7       | 0010162                 | UBS BURITI UBS DR IVAN HIDELBRAND DA COSTA            |
| 7       | 0010251                 | UBS CAICARA UBS DR ALBERTO NEDER                      |
|         | 0010154                 | UBS CARLOTA UBS DR ASTROGILDO CARMONA                 |
| D       | 0010316                 | UBS CIDADE MORENA UBS DR VICENTE FRAGELLI             |
| 2       | 0028851                 | UBS COOPHAVILLA II UBS ALFREDO NEDER                  |
|         | 0024473                 | UBS CORONEL ANTONINO                                  |
| ostrand | o 1 a 10 de 85 registro | (s) Primeiro Anterior 1 2 5 6 6 8 7 5 2 Próximo Últim |

Figura 36 - Seleção de unidades a serem vinculadas

Fonte: Brasil, 2019.

Para selecionar todas as unidades, clicar no botão de seleção geral (destacado a seguir).

| Figura 3 | 37 - | Selecio | hando | todas | as | unidades |
|----------|------|---------|-------|-------|----|----------|
|----------|------|---------|-------|-------|----|----------|

| 2) | CNES ¢  | Unidade de Saúde 🔺                          |
|----|---------|---------------------------------------------|
| -  | 0024449 | UBS AERO RANCHO UBS DR JOAO PEREIRA DA ROSA |
| -  | 0021660 | UBS AGUAO UBS MANGEL CORDEIRO ZONA RURAL    |
| 7  | 0021792 | UBS ANHANDUI UBS DR BENTO DE ASSIS MACHADO  |
| 7  | 0010200 | UBS BONANCA UBS DR HIROSE ADANIA            |
| 7  | 0010162 | UBS BURTI UBS DR IVAN HIDELBRAND DA COSTA   |
| 7  | 0010251 | UBS CAICARA UBS DR ALBERTO NEDER            |
| 7  | 0010154 | UBS CARLOTA UBS DR ASTROGILDO CARMONA       |
| 7  | 0010316 | UBS CIDADE MORENA UBS DR VICENTE FRAGELLI   |
| 7  | 0028851 | UBS COOPHAVILLA II UBS ALFREDO NEDER        |
| 7  | 0024473 | UBS CORONEL ANTONINO                        |

Fonte: Brasil, 2019.

Após selecionar as unidades de saúde que serão vinculadas ao prestador de serviço indicado, clicar no botão *vincular*. O sistema exibirá uma tela para inclusão das datas iniciais e finais de vinculação.

#### Figura 38 - Unidades de saúde a serem vinculadas

| NIDADES     | DE SAÚDE A VINCULAR                           |              |            |
|-------------|-----------------------------------------------|--------------|------------|
| Data Inici: | al: Data Final:                               |              |            |
|             |                                               |              |            |
| CNES        | Unidade de Saúde                              | Data Inicial | Data Final |
| 0021660     | UBS AGUAO UBS MANOEL CORDEIRO ZONA<br>RURAL   |              |            |
| 0021792     | UBS ANHANDUI UBS DR BENTO DE ASSIS<br>MACHADO |              |            |
| 0010162     | UBS BURITI UBS DR IVAN HIDELBRAND DA COSTA    |              |            |
| 0010251     | UBS CAICARA UBS DR ALBERTO NEDER              |              |            |

#### Fonte: Brasil, 2019.

Quando o estabelecimento de saúde solicita e também executa os exames, ele deve ser vinculado a ele mesmo, ou seja, o estabelecimento será unidade de saúde e prestador de serviço. São exemplos dessa situação as unidades secundárias e terciárias.

### Período de vínculo

Os campos data inicial e data final referem-se ao período de vínculo entre o prestador de serviço e as unidades, ou seja, o período de contratação no qual esse prestador irá realizar os exames para as unidades de saúde. O preenchimento da data inicial é obrigatório. O campo data final não é obrigatório, e, quando preenchido, impede a solicitação de exames da unidade para o prestador após a data informada.

A data final pode ser alterada pelo perfil de coordenação que realizou a vinculação. Assim, para finalizar um vínculo, e impedir que as requisições de determinada unidade de saúde continuem direcionadas ao prestador de serviço, a coordenação deve informar a data final de vigência do vínculo.

A data inicial informada indicará a primeira competência disponível para o prestador de serviço. Então, se a coordenação informar que a data inicial de vínculo entre as unidades de saúde e um prestador de serviço é março de 2020, a primeira competência disponível para encerramento pelo prestador será março de 2020.

## Preenchimento rápido da data inicial e da data final

Esse recurso permite informar uma data que será aplicada a todas as unidades de saúde. Ao preencher os campos *data inicial* e/ou *data final* no topo da tabela (Figura 39), o sistema preencherá, com os mesmos valores, os respectivos campos de cada unidade de saúde, conforme exemplo abaixo.

#### Figura 39 - Preenchimento da data

| (INDPADICS             | DE JAODE A VINCOLAN                     |              |              |            |  |
|------------------------|-----------------------------------------|--------------|--------------|------------|--|
| Data Inici             | al: D                                   | ata Final:   |              |            |  |
| 01/01/20               | 13 🛅                                    | 31/12/2013   |              |            |  |
| CNES                   | Unidade de Saúde                        |              | Data Inicial | Data Final |  |
| 0021 <mark>6</mark> 60 | UBS AGUAO UBS MANOEL CORD               | EIRO ZONA    | 01/01/2013   | 31/12/2013 |  |
| 0021792                | UBS ANHANDUI UBS DR BENTO DI<br>MACHADO | E ASSIS      | 01/01/2013   | 31/12/2013 |  |
| 0010162                | UBS BURITI UBS DR IVAN HIDELBR          | AND DA COSTA | 01/01/2013   | 31/12/2013 |  |
| 0010251                | UBS CAICARA UBS DR ALBERTO              | NEDER        | 01/01/2013   | 31/12/2013 |  |

Fonte: Brasil, 2019.

Para finalizar a vinculação, clicar no botão vincular e no botão OK para confirmar.

#### Figura 40 - Finalizando a vinculação

Deseja vincular a(s) unidade(s) de saúde ao prestador?

| OK |
|----|
|----|

Fonte: Brasil, 2019

O sistema exibirá, no topo da página, a mensagem Registro(s) vinculado(s) com sucesso!

| Lembretes importantes:                                                                    |
|-------------------------------------------------------------------------------------------|
| A vinculação é realizada pela coordenação responsável pela contratação e pelo pagamento   |
| do prestador de serviço (perfis estadual ou municipal máster ou administrativo).          |
| A vinculação está diretamente relacionada ao faturamento: o BPA do prestador de serviço   |
| será gerado para a coordenação responsável pela vinculação e incluirá somente os exames   |
| das unidades vinculadas por essa coordenação.                                             |
| Antes de iniciar o processo de vinculação, é imprescindível que coordenações municipais e |
| estaduais tenham registrados e definidos os fluxos de encaminhamento de exames.           |
| O mês informado na data inicial da vinculação será a competência inicial do prestador.    |
|                                                                                           |

## Pesquisa de vínculo

A pesquisa de vínculos pode ser realizada acessando o menu *vincular – unidade de saúde ao prestador de serviço.* Na tela inicial, ao informar o CNES do prestador e o tipo de exame, serão exibidas as unidades de saúde já vinculadas a esse prestador.

| PREST       | ADOR                       |                             |                                             |                |                            |                  |       |
|-------------|----------------------------|-----------------------------|---------------------------------------------|----------------|----------------------------|------------------|-------|
| CNES        | Prestador: +               |                             | Nome Prestador:                             |                |                            | Tipe de Exame: # |       |
| 223         | 7601                       | р                           | HOSPITAL DE CLINICAS                        |                |                            | Cito de Colo     | ~     |
| ESQ<br>CNES | UISA UNIDA<br>Unidade de S | ADES DE SAÚC                | E VINCULADAS<br>Nome da Unidade de Saúde    | 84.<br>14      |                            | Municípia:       |       |
|             |                            | д                           |                                             |                |                            | Selecionar       | ~     |
| Data        | Inicial:                   |                             | Data Final:                                 |                |                            |                  |       |
|             | 1                          | à                           |                                             | i à            |                            |                  |       |
| Viger       | ite:                       |                             |                                             |                |                            |                  |       |
| 💿 Si        | im 🔿 Não                   | Ambas                       |                                             |                |                            |                  |       |
|             |                            |                             |                                             |                |                            | Pesquisar Novo V |       |
| INID        | ADES DE SA                 | UDE VINCUL                  | DAS.                                        |                |                            |                  |       |
| JULL        | ADES DE SA                 | ODE VINCULA                 | 1127452                                     |                |                            |                  |       |
| Most        | ar 10 🗸                    |                             |                                             |                |                            |                  |       |
|             | CNES \$                    |                             |                                             |                |                            |                  |       |
|             |                            | Ur                          | idade de Saúde ¢                            | Data Inicial + | Data Final 🔺               | Responsável      | Opçõe |
|             | 7145594                    | Un<br>UAA HOSPIT/<br>ALEGRE | idade de Saúde +<br>NL DE CLINICAS DE PORTO | Data Inicial + | Data Final ▲<br>31/12/2015 | Responsável      | Opçõe |

Figura 41 - Unidades de saúde vinculadas ao prestador de serviço

Fonte: Brasil, 2019

O resultado da pesquisa exibe uma lista com as unidades vinculadas, datas iniciais e finais de vinculação e profissional responsável pela vinculação (incluindo e-mail de contato e perfil do profissional).

Os perfis de coordenação municipal e estadual visualizam os vínculos das unidades de saúde do seu Estado, mas somente a coordenação responsável pela vinculação poderá editar um vínculo.

Para pesquisar uma unidade específica, podem ser usados os filtros de pesquisa:

**Unidade de saúde** – pesquisa se uma determinada unidade de saúde está vinculada ao prestador. A pesquisa pode ser feita pelo CNES ou pelo nome da unidade.

**Município** – pesquisa as unidades de saúde de um determinado município que estão vinculadas ao prestador de serviço.

**Data inicial** – pesquisa as unidades de saúde que tiveram vínculo iniciado em um determinado período com o prestador selecionado.

**Data final –** pesquisa as unidades de saúde que terão vínculo encerrado em um determinado período com o prestador selecionado.

**Vigente** – sim: pesquisa as unidades de saúde que, na data atual, têm vínculo ativo (vigente) com o prestador selecionado. Não: pesquisa as unidades de saúde que, na data atual, têm vínculo inativo com o prestador selecionado. Ambas: pesquisa todas as unidades de saúde, com vínculos ativo ou inativo, com o prestador selecionado.

## Editar ou alterar vínculo

A opção editar vínculo permite a edição ou alteração da data final do vínculo da unidade de saúde.

Para alterar o vínculo, selecionar a unidade e clicar no botão editar vínculo.

Figura 42 - Alterando o vínculo

| - | CNES ¢  | Unidade de Saúde 🛊                         | Data Inicial ¢ | Data Final ¢ | Opções |
|---|---------|--------------------------------------------|----------------|--------------|--------|
| 0 | 0010162 | UBS BURITI UBS DR IVAN HIDELBRAND DA COSTA | 01/01/2013     | 31/12/2013   |        |
|   | 0010251 | UBS CAICARA UBS DR ALBERTO NEDER           | 01/01/2013     | 31/12/2013   |        |
| 5 | 0021660 | UBS AGUAO UBS MANOEL CORDEIRO ZONA RURAL   | 01/01/2013     | 31/12/2013   | 0      |
|   | 0021792 | UBS ANHANDUI UBS DR BENTO DE ASSIS MACHADO | 01/01/2013     | 31/12/2013   | 8      |

Fonte: Brasil, 2019

#### Após alterar a data final, clique no botão editar vínculo.

Figura 43 - Editando o vínculo

| NIDADES DE  | SAÚDE VINCULADAS A EDITAR |              |            |
|-------------|---------------------------|--------------|------------|
| )ata Final: |                           |              |            |
|             |                           |              |            |
|             |                           |              |            |
|             |                           |              |            |
| CNES        | Unidade de Saúde          | Data Inicial | Data Final |

Fonte: Brasil, 2019

#### O sistema exibirá a mensagem de confirmação.

Figura 44 - Confirmação de alteração

Confirma alteração no vínculo da(s) unidade(s) de saúde ao prestador?

| Or Oanael | OK |
|-----------|----|
| OK Cancel | OK |

Fonte: Brasil, 2019

Quando o prestador de serviço já iniciou a utilização do Siscan, o sistema não permite que seja incluída uma data final de vínculo anterior ao último exame solicitado e ainda sem resultado no sistema para esse prestador.

## Excluir unidade de saúde vinculada

Só é permitida a exclusão do vínculo de unidades de saúde quando a unidade ainda não registrou solicitação de exames para o prestador vinculado. Para isso, o usuário deve clicar na opção excluir representada pelo ícone da lixeira. Quando já existem exames solicitados, o vínculo deve ser encerrado através da alteração da data final.

# Alerta de alteração ou edição de vinculação

Quando um usuário incluir ou alterar uma vinculação de unidade de saúde ao prestador de serviço, é gerado um alerta na página inicial do Siscan para os perfis de coordenação municipal e estadual em que estão localizadas as unidades de saúde vinculadas.

O alerta informa que foram realizadas novas vinculações em seu Estado ou município e apresenta um *link* para que seja visualizado um relatório com as vinculações realizadas ou alteradas. No relatório, são exibidas as seguintes informações: nome do prestador de serviço, tipo de exame, data inicial, data final, responsável pela vinculação (nome, e-mail e perfil).

Figura 45 - Alerta de novos vínculos

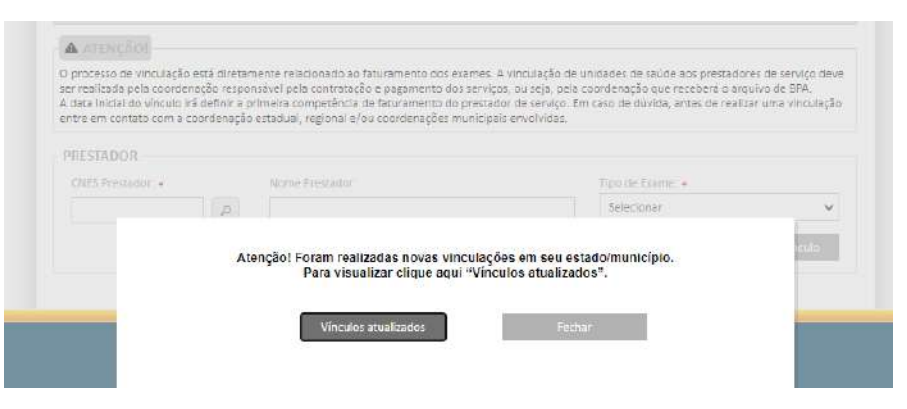

Fonte: Brasil, 2019

Figura 46 - Relatório de novos vínculos

| Prestador de serviço + | Tipo de exame # | Data Inicial + | Data Final + | Responsável pela vinculação                                                      |
|------------------------|-----------------|----------------|--------------|----------------------------------------------------------------------------------|
| LINICA MANOGRAFIA      | Mamografia      | 01/08/2020     |              | nomenomenome - coordenação municipal<br>master - municipio - email@siscan.gov.br |
| CLINICA MANOGRAFIA     | Mamografia      | 01/08/2020     |              | nomenomenome - coordenação municipa<br>master - municipio - email@siscan.gov.br  |
| CLINICA MANOGRAFIA     | Mamografia      | 01/08/2020     |              | master - municipio - email@siscan.gov                                            |

Fonte: Adaptado de Brasil, 2019

# REFERÊNCIAS

BRASIL. Ministério da Saúde. Portaria nº 1.230, de 14 de outubro de 1999. **Diário Oficial [da] República Federativa do Brasil**: seção 1, Brasília, DF, ano 137, n. 199-E, p. 12-157, 18 out. 1999.

BRASIL. Ministério da Saúde. Portaria nº 3.040, de 21 de junho de 1998. **Diário Oficial [da] República Federativa do Brasil**: seção 1, Brasília, DF, ano 136, n. 117, p. 102, 23 jun. 1998.

BRASIL. Ministério da Saúde. Secretaria de Atenção à Saúde. Portaria SAS nº 257, de 12 de março de 2013. **Diário Oficial da União**: seção 1, Brasília, DF, ano 150, n. 49, p. 40, 13 mar. 2013.

BRASIL. Ministério da Saúde. Secretaria de Atenção à Saúde. Portaria SAS/MS nº 779, de 31 de dezembro de 2008. **Diário Oficial da União**: seção 1, Brasília, DF, ano 141, n. 1, p. 38, 2 jan. 2009.

BRASIL. Ministério da Saúde. **CNES**: Cadastro nacional de estabelecimentos de saúde. [Brasília, DF: Ministério da Saúde, 2020a]. Disponível em: http://cnes.datasus.gov.br/. Acesso em: 30 set. 2020.

BRASIL. Ministério da Saúde. **SCPA**: Sistema de cadastro e permissão de acesso: sistema. Brasília, DF: Ministério da Saúde, c2014a. 1 base de dados. Disponível em: https://scpaweb-sistema.saude.gov.br/datasus-scpaweb-sistema/. Acesso em: 30 set. 2020.

BRASIL. Ministério da Saúde. **SCPA**: Sistema de cadastro e permissão de acesso: usuário. Brasília, DF: Ministério da Saúde, c2014b. 1 base de dados. Disponível em https://scpaweb-usuario.saude.gov.br/datasus-scpaweb-usuario/. Acesso em: 30 set. 2020.

BRASIL. Ministério da Saúde. **SISCAN**: Sistema de informação do câncer: versão 1.7.1. [Brasília, DF: Ministério da Saúde], 2019. 1 base de dados. Disponível em: http://siscan.saude.gov.br. Acesso em: 30 set. 2020.

BRASIL. Ministério da Saúde. **SIGTAP**: Sistema de gerenciamento da tabela de procedimentos, medicamentos e OPM do SUS. [Brasília, DF: Ministério da Saúde, 2020b]. Disponível em: http://sigtap.datasus.gov.br/tabela-unificada/app/ sec/inicio.jsp. Acesso em: 21 ago. 2020.

INSTITUTO NACIONAL DE CÂNCER JOSÉ ALENCAR GOMES DA SILVA. **Nomenclatura brasileira para laudos citopatológicos cervicais**. 3. ed. Rio de Janeiro: INCA, 2012. Disponível em: https://www.inca.gov.br/sites/ufu.sti.inca. local/files/media/document/nomenclatura-brasileira-para-laudos-citopatologicos-cervicais-2012.pdf. Acesso em: 9 dez. 2020.

Fonte: Antenna, corpo 9. Rio de Janeiro, 2021.

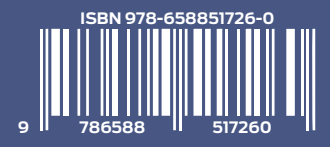

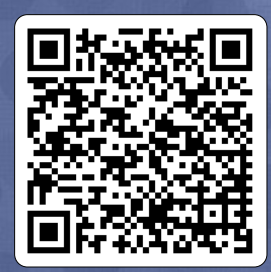

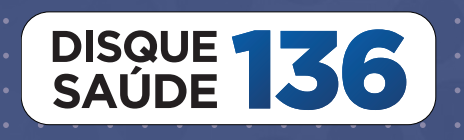

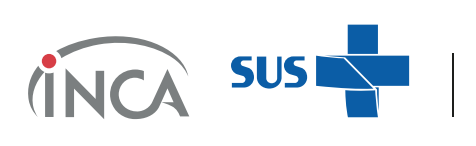

MINISTÉRIO DA **SAÚDE** 

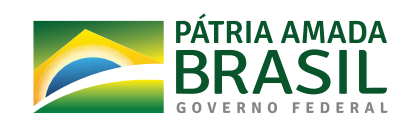